JB6000E.book Page i Tuesday, March 2, 2004 3:55 PM

# BENQ Joybook 6000 Series 使用手冊

# Welcome

JB6000E.book Page ii Tuesday, March 2, 2004 3:55 PM

# ●版權

明基電通股份有限公司版權所有,並保留所有權利。未經本公司事 先之書面許可,本出版物的任何部分都不得以任何形式或透過任何 方法,包括電子的、機械的、磁性的、光學的、化學的、手工的或 其他方式,被複製、傳播、轉錄、保存在檢索系統中或翻譯成任何 語言或電腦語言。

# ⑦ 免責聲明

明基電通股份有限公司不作與此文内容相關的任何明示或暗示的 描述或保證,並明確否認任何保證、適銷性或對任何特定目的之 適用性。此外,本公司修訂該出版物或不時更改此文内容時,恕 不另行通知。

\*Windows、Internet Explorer 與 Outlook Express 是 Microsoft Corporation 的商標。其他名稱的著作權歸其各自公司或組織所有。

# ●此使用手冊所適用之 Joybook 機型

此使用手冊所涵蓋之資料,適用於下列之 Joybook 系列: · Joybook 6000 系列 · Joybook 6000N 系列 請注意實際之硬體或軟體性能會隨著您購買的型號,而有所不同。 欲知您的型號,請查看包裝盒上的標籤或是您電腦上的標示。 JB6000E.book Page i Tuesday, March 2, 2004 3:55 PM

# €目次

| <b>您的 Joybook</b>                             |
|-----------------------------------------------|
| 開始使用 Windows XP9                              |
| <b>使用 Q-Media Bar</b>                         |
| <b>您的數位娛樂中心 – BenQ Joybook12</b><br>收發電子郵件 13 |
| 上網                                            |
| <ul> <li></li></ul>                           |
| 觀看影像17<br>制作投影片 17                            |
| 表[F]文彩/1                                      |
| 製作個人電影                                        |
| 無線暢談 - 使用 EZQ                                 |
| 與好友父談                                         |
| 個人行動裝置的最佳夥伴 - QSync                           |
| 開始藍芽連接                                        |
| 使用連接設備的監芽服務                                   |
| 搜尋藍芽設備                                        |
| 或定述 Juybook 上时监守服物                            |

| 連接其它顯示裝置       | . 31 |
|----------------|------|
| 安裝更多記憶體        | . 32 |
| 復原您的系統         | . 35 |
| 復原硬碟的資料        | . 35 |
| 使用復原光碟進行復原     | . 35 |
| 重新安裝軟體或驅動程式    | , 35 |
| 建議與疑難解答        | . 36 |
| 安全、清潔和電池維護相關資訊 | . 37 |
| 安全             | . 37 |
| 電池維護           | . 37 |
| 清潔您的 Joybook   | . 37 |

#### 目次 i

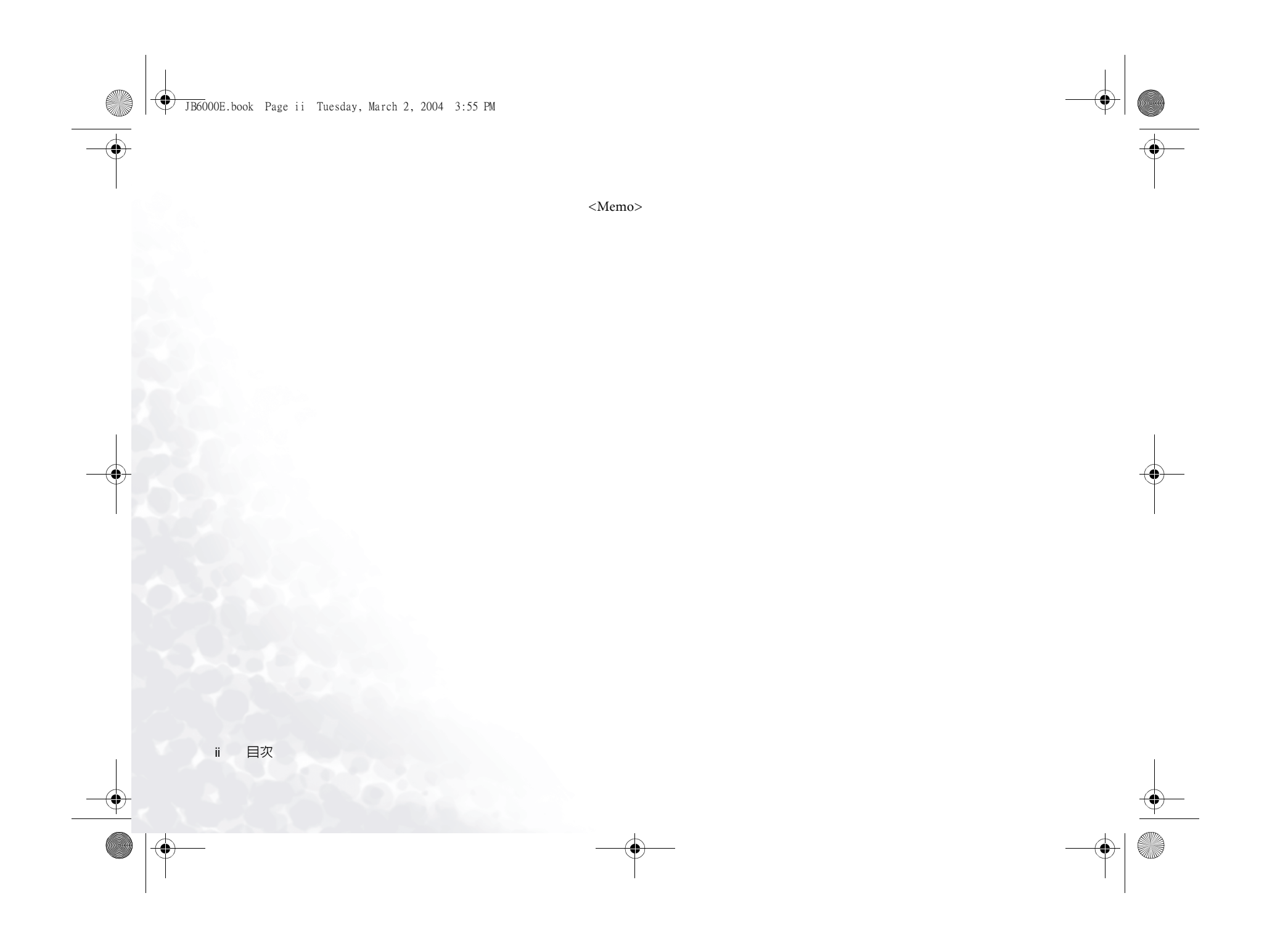

JB6000E.book Page 1 Tuesday, March 2, 2004 3:55 PM

# ●您的 Joybook

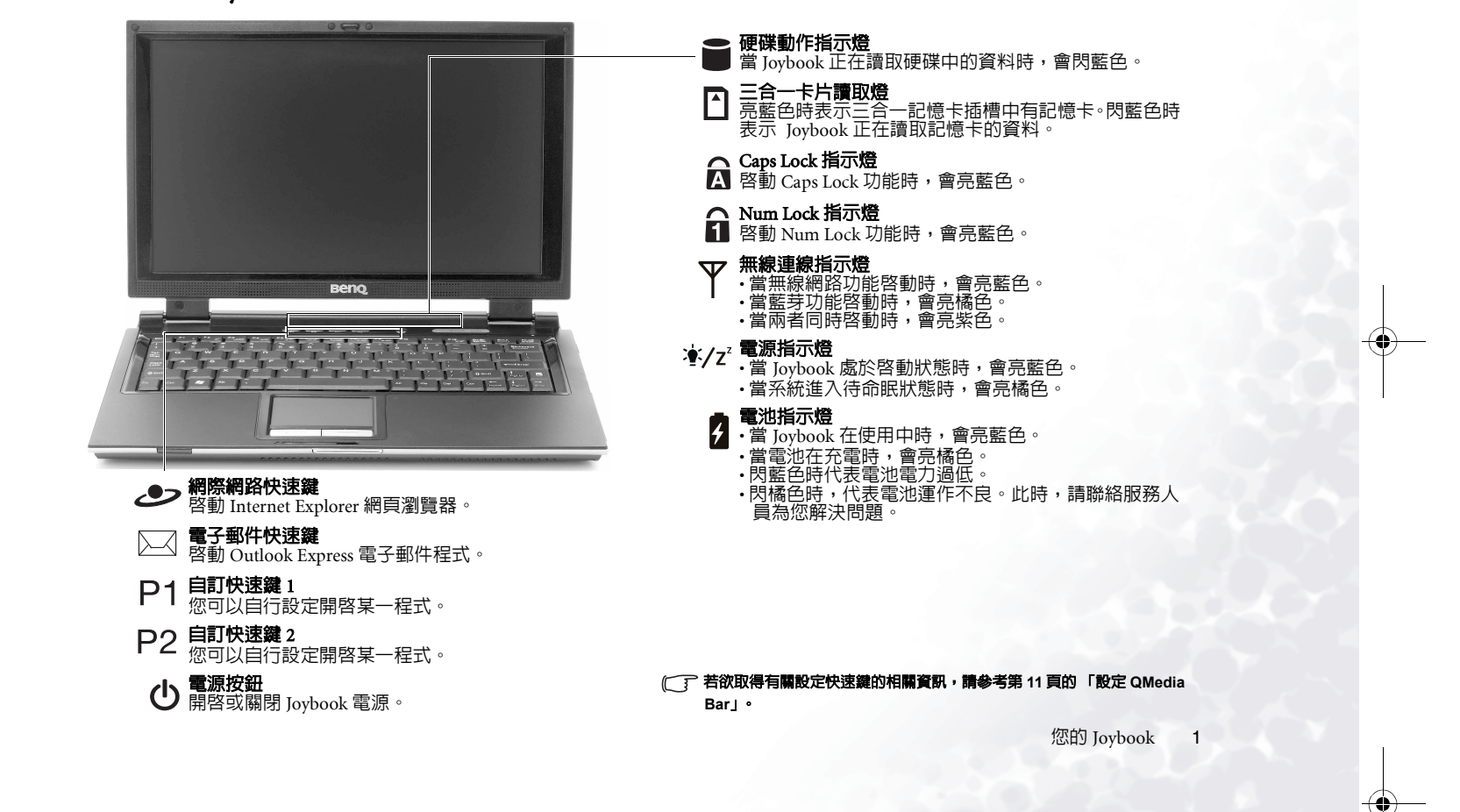

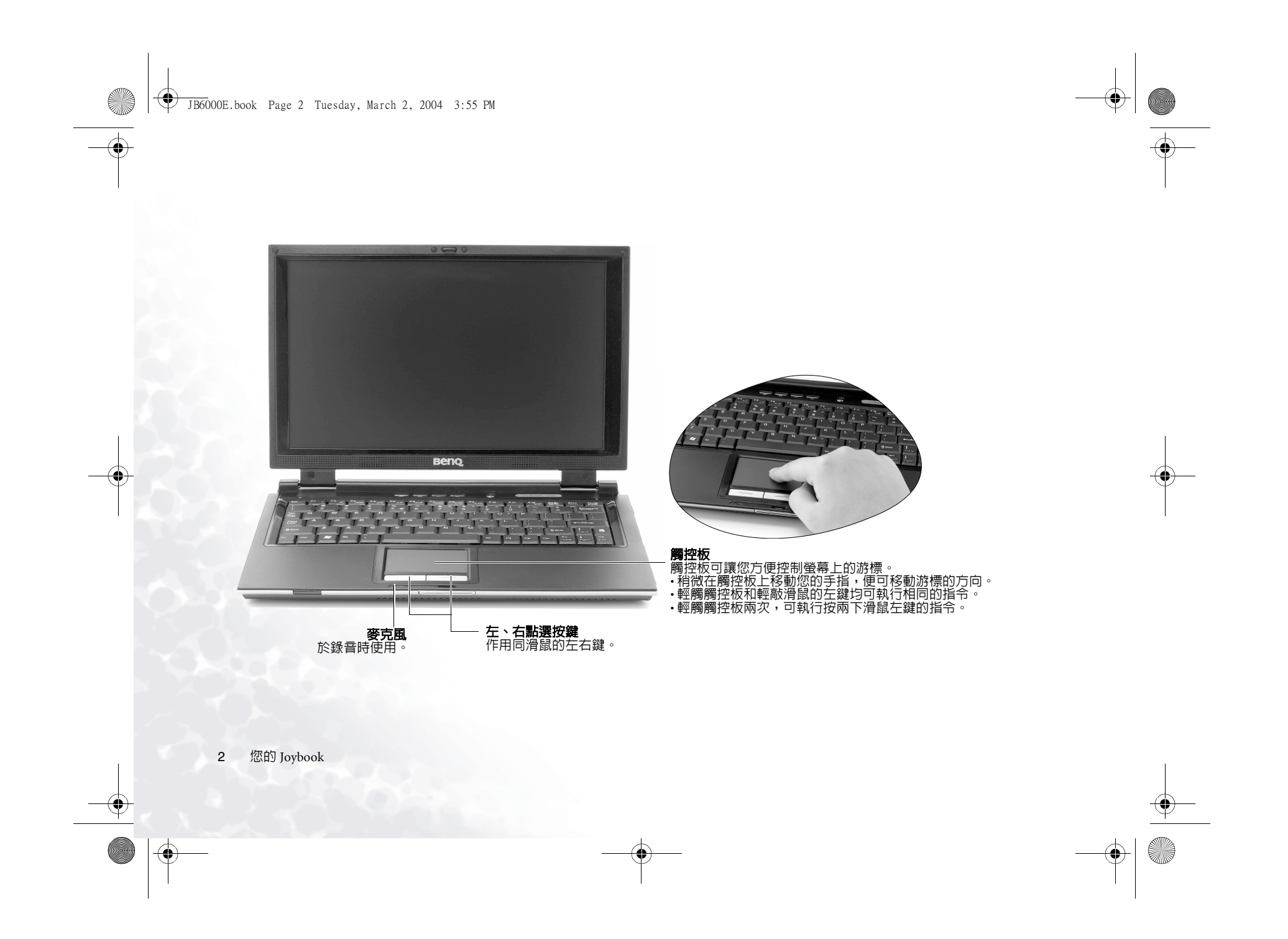

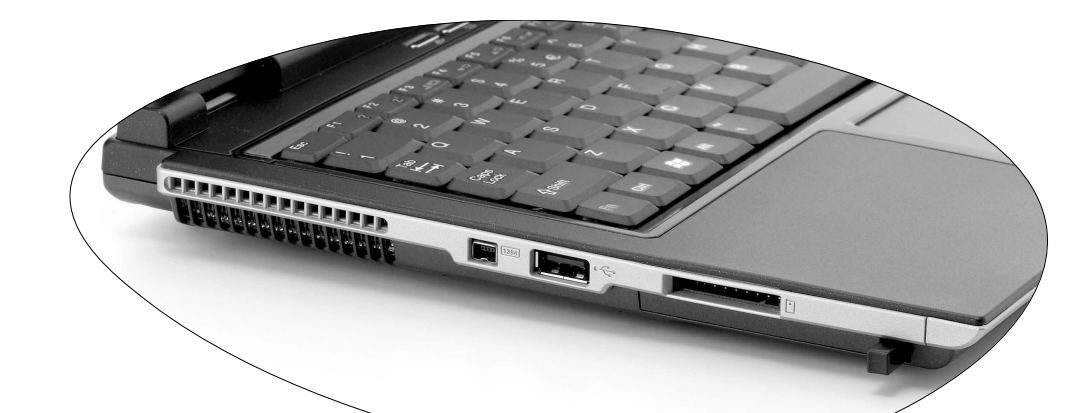

**散熱孔** 為系統散熱,並將 Joybook 保持 在一個最佳的溫度狀況下。

JB6000E.book Page 3 Tuesday, March 2, 2004 3:55 PM

# 1394 IEEE 1394 (FireWire) 連接數位攝影機,創造屬於自己的影片,您也可以將其連接至 Firewire 硬碟、印表機等等。

#### ● USB 2.0 埠

連接USB(通用序列匯流排)設 將卡片插入卡槽中,以完成相關 備,例如USB 滑鼠、USB 數位 驅動程式設定。 相機、USB MP3 播放器等。

#### PC 卡插槽

本機的 PC卡擴充槽可使用一組 Type II 的 PC卡,您可透過此 PC 卡及其他各種市面上可購買到的 PC 卡來擴充您 Joybook 的性能。 請依照 PC 卡上所標示的方向,

# **□」二百一記憶卡插槽** 可讓您讀取 Memory Stick、SD卡 及 MMC 記憶卡。 **PC 卡退出按鈕** 您可使用此按鍵將已插入的 PC 卡浪出: 志马定的起点 卡退出。 退出卡片時:

1. 結束此 PC 卡的應用程式, 並 停止此卡的所有作業。 2. 將 PC 卡退出鍵按下,然後放

開,以彈出退出按鈕。 3. 當退出按鈕彈出後,再按一 次退出按鈕,以退出 PC 卡。

您的 Joybook 3

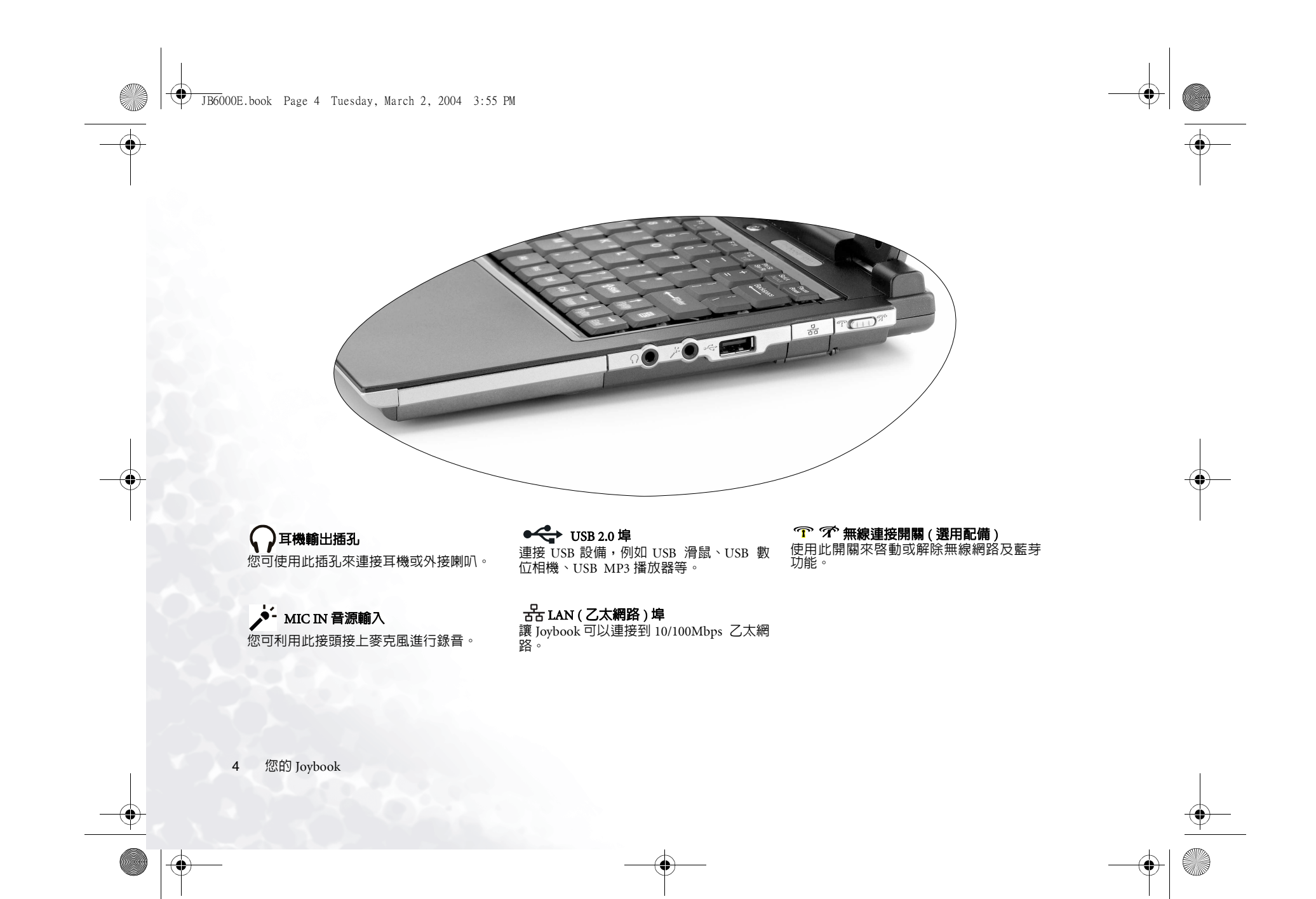

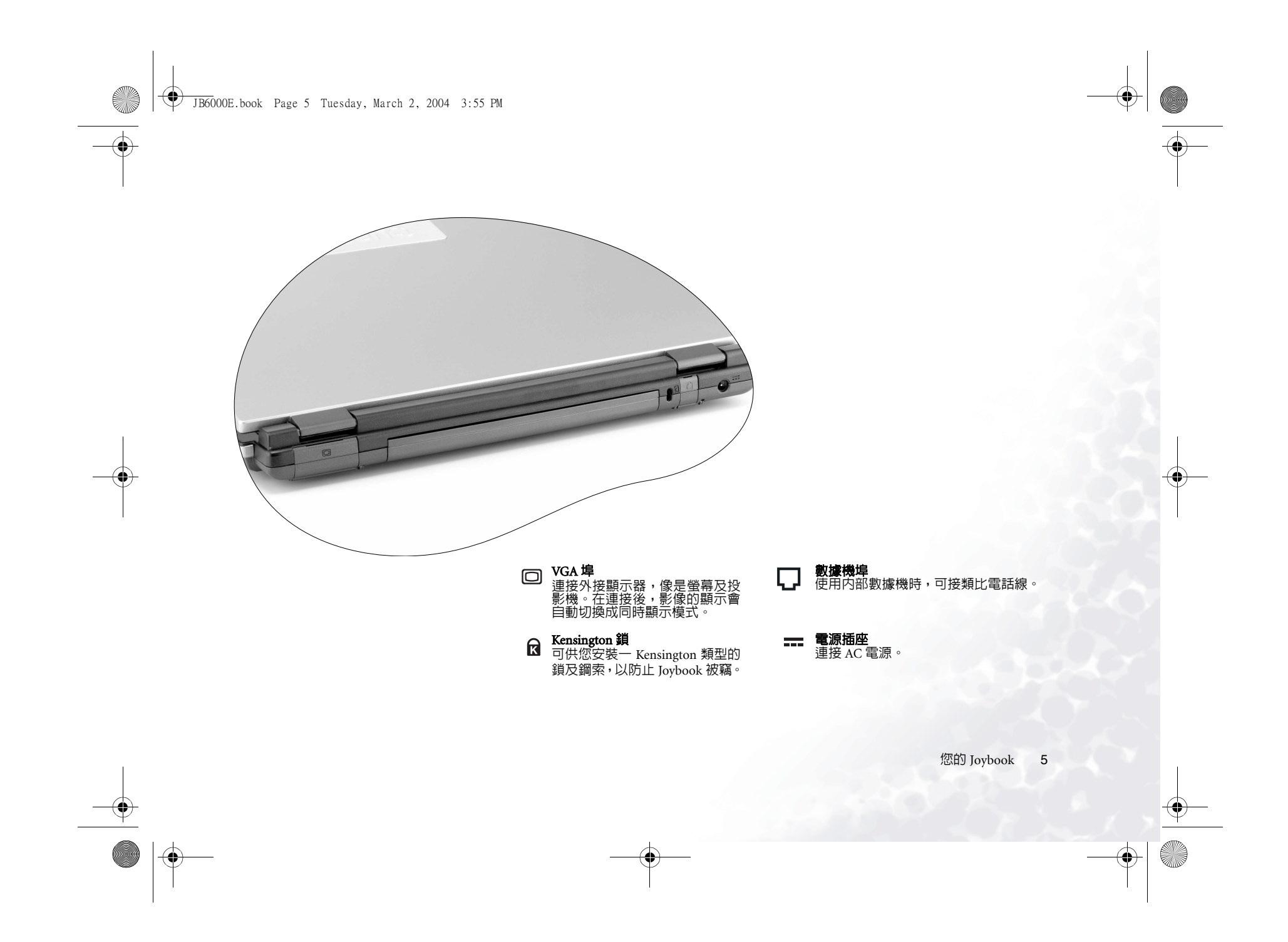

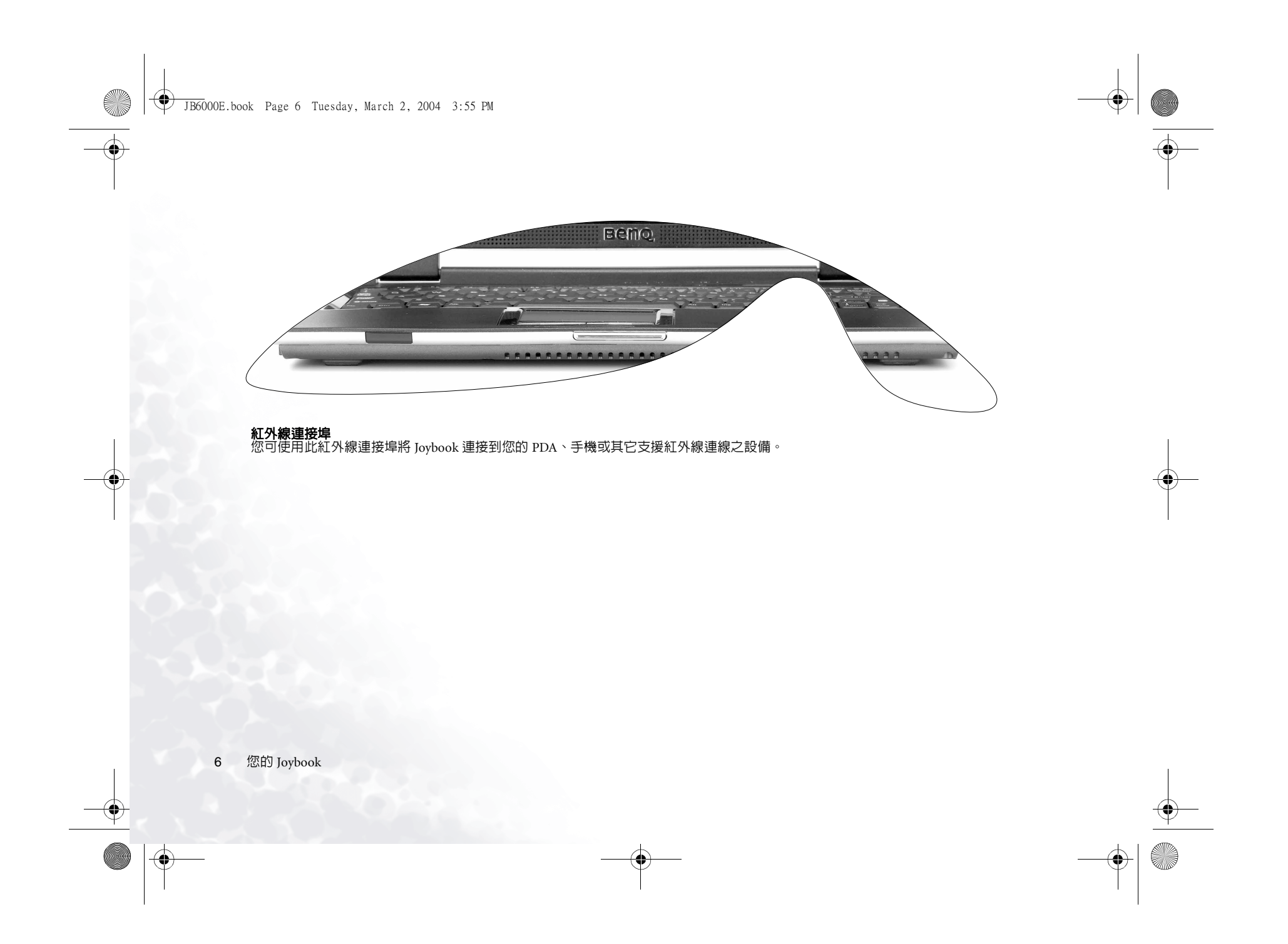

JB6000E.book Page 7 Tuesday, March 2, 2004 3:55 PM

## 快速功能鍵

您可以利用快速功能鍵來執行一些常用的設定或進行快速設定,請先按住左下角的 Fn 鍵,再按下快速鍵組合中的另一 個按鍵。

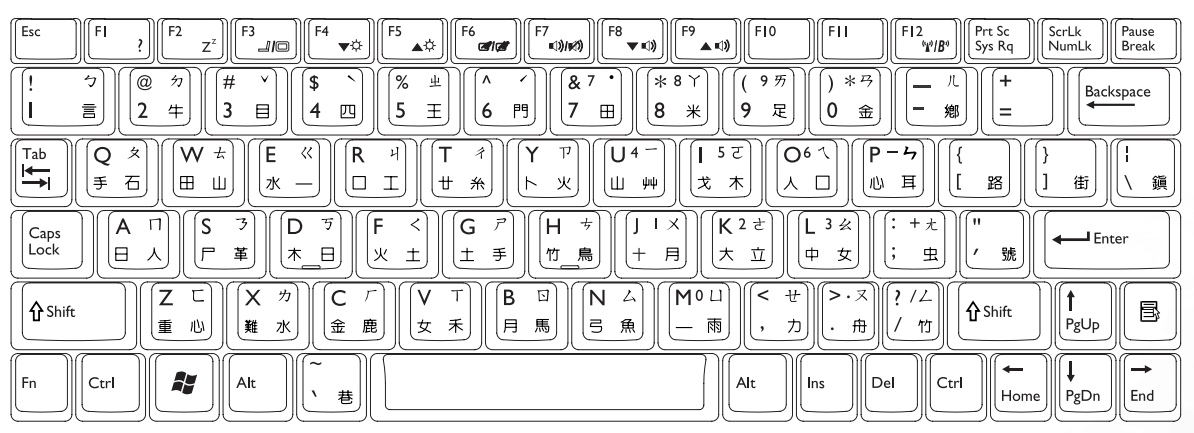

Fn + F1 開啓快速功能鍵說明。
 Fn + F2 讓系統進入睡眠狀態。
 Fn + F3 切換螢幕輸出至外接顯示器或同時顯示模式。
 Fn + F4 減少螢幕亮度。

Fn+F5 增加螢幕亮度。

Fn+F6 開啓或關閉觸控板功能。

Fn+F7 開啓或關閉喇叭。

**Fn + F8** 降低喇叭音量。

**Fn + F9** 增大喇叭音量。

Fn+F12 開啓或關閉無線網路/藍芽功能。

將此按鍵組合按下數次,以將系統狀態從無線網路開啓 / 藍芽關閉,轉換到無線網路 關閉/ 藍芽開啓,再轉換 到無線 網路 開啓/ 藍芽開啓狀態。這些狀態皆由無線連 線指示燈顯示。請參閱第 1 頁的 「您的 Joybook」。

您的 Joybook

7

➡ JB6000E.book Page 8 Tuesday, March 2, 2004 3:55 PM

Prt Sc Sys Rq ScrLk NumLk Pause Break Esc F10 FIL ໌ ≡©)/⊮⊘) 10 ₩¢ ۸¢ đ ♥ ₪) . ▲ ₪) (95) ) \*3 5 @ & 7 (\* 8 Y 51 # \$ % 业 Backspace 言 2 牛 3  $\blacksquare$ Д 5 Ξ 7 Ħ 8 \* 9 足 0 4 6 門 金 鄕 <u>।</u> 5 टो 067 Tab (O W ± ĺΕ ~ R Ŷ T Ú4 (P-5 夂 ₩ ШШ ΠI 心耳 手 石 戈 木 路 街 水 ₩ 糸 火 Ш ψψ  $\backslash$ 鎭 \_ A П S 3 DJ G P (H +) [J I X] (K 2 さ) [[L 3 ≰] (: + t F <Caps Lock Enter |+ 月| [大 立] [中 女] ┌ 革 [★\_⊟] 土手 竹\_鳥 [火 土] 虫 號 ∭< ₩Ì ΣC [Mº⊔] X 为 C V T (B ⊡` (N 4) ||>・ヌ| 11/2 1 **∱** Shift **☆** Shift B 重心 女禾 月馬 弓魚 — 雨 PgUp 難水 金鹿 カ) • 舟 / 竹 |, 7 Alt Del Ctrl Fn Ctrl Alt Ins 巷 Home PgDn End

Windows 按鍵 + M 與按下 Windows 功能表上的 「開始」按鈕作 將所有視窗最小化。 用相同。

+ Tab 啓用 Windows 工作列上的下一項目。

+ R 瀏覽「我的電腦」中的磁碟片内容及檔案。 開啓 「執行」對話方塊。

取消「將所有視窗最小化」。

Shift + M

Num Lock 按此鍵將内建式鍵盤轉為數字模式。

Caps Lock 按此鍵之後,所有輸入的字母皆為大寫。

📑 應用程式鍵 

8 您的 Joybook

+ E

JB6000E.book Page 9 Tuesday, March 2, 2004 3:55 PM

( 🌰 )

# ♥開始使用 Windows XP

本機安裝的作業系統是微軟最新的 Windows XP 作業系統,當您第一次進入 Windows XP 時,Windows XP 作業系統會詢問您一些問題。請依照螢幕提示輸入所需的資料,以保障您的權利。如果系統要求您選擇鍵盤類型,而您無法確定時,請查看包裝紙箱上的規格標籤,找出正確的鍵盤類型。

在您回答全部的問題後,Joybook 會重新啓動,然後您便可首次進入 Windows XP。按一下開始按鈕,選擇功能表中的說明及支援。說明及支援中心將會出現,由此您可獲得更多有關使用 Windows XP 的資訊。

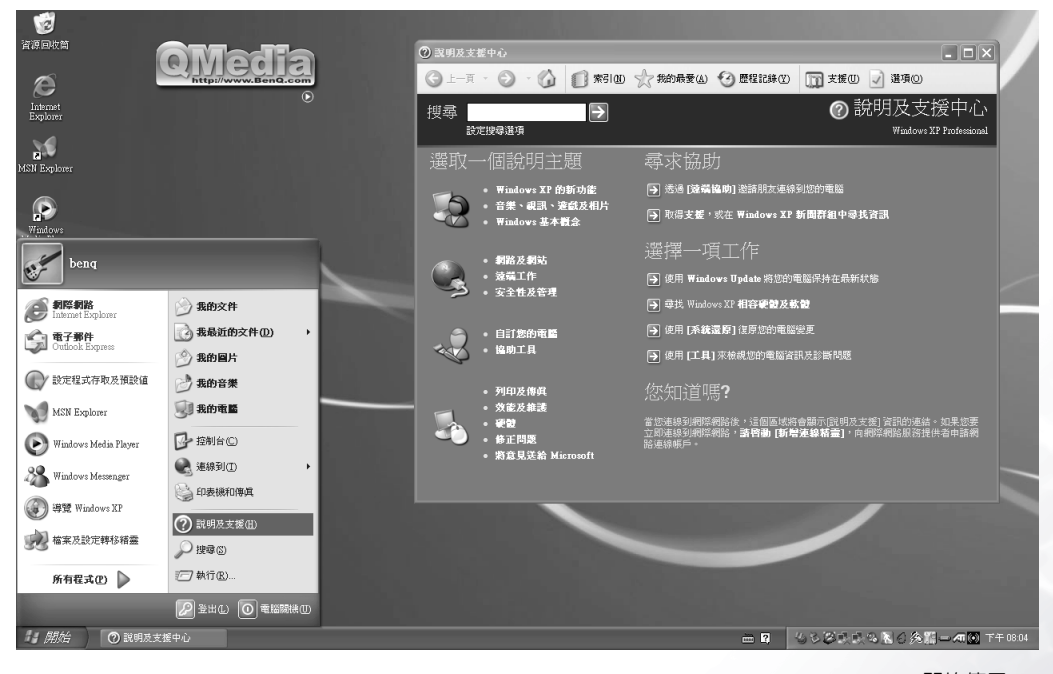

開始使用 Windows XP 9

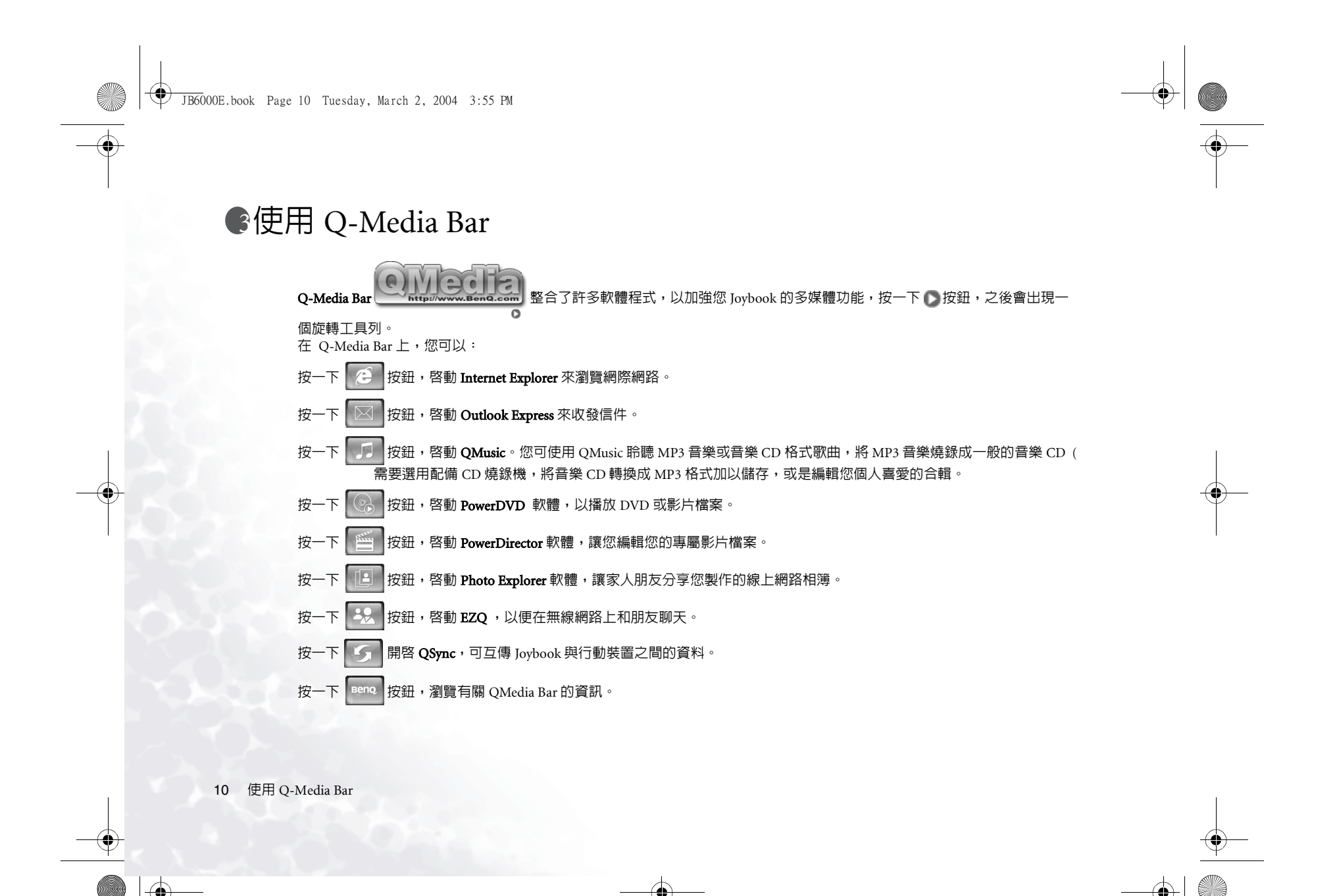

JB6000E.book Page 11 Tuesday, March 2, 2004 3:55 PM

٩

# 設定 QMedia Bar

在 QMedia Bar 上按一下滑鼠右鍵,一個功能表會出現:

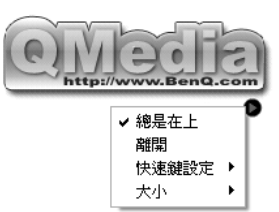

#### 您可以:

- ·選取總是在上,讓QMedia Bar 顯示在所有開啓程式的最上 方。 •選取**離開**關閉 QMedia Bar。
- ·選取快速鍵設定,自訂 Joybook的 P1 與 P2 快速鍵。 ·選取大小後選取適當的大小,調整 QMedia Bar 在螢幕上的

大小。

#### 自訂快速鍵

使用 QMedia Bar, 就可以在 Joybook 上自行設定 P1 與 P2 快 速鍵。

1.在 QMedia Bar 上按一下滑鼠右鍵,然後依序選取快速鍵設 定、P1 或 P2 快速鍵,再選取按下快速鍵希望開啓的程 式。

2. 如果您需要的程式不在功能表上,請選取 ... 。

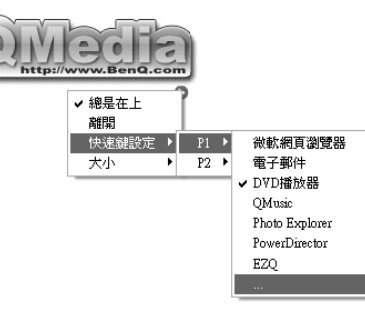

#### 此時將出現**開啓**對話方塊。

| 開啓                                                                   | ?×                       |
|----------------------------------------------------------------------|--------------------------|
| 捜尋位置①: 合 我的文件<br>Bluetooth Exchange Folder<br>Dungeon Siege<br>和会社で語 | · ← t *                  |
| (1) 我的音樂<br>(2) 我的圖片                                                 |                          |
| 檔案名稱(1):                                                             |                          |
| 檔案類型(I): Executable Files (*.exe;*.lnk)                              | <ul> <li>▼ 取消</li> </ul> |

3. 瀏覽並選取所需程式的執行檔 (.exe),再按一下開路即可。

使用 Q-Media Bar 11

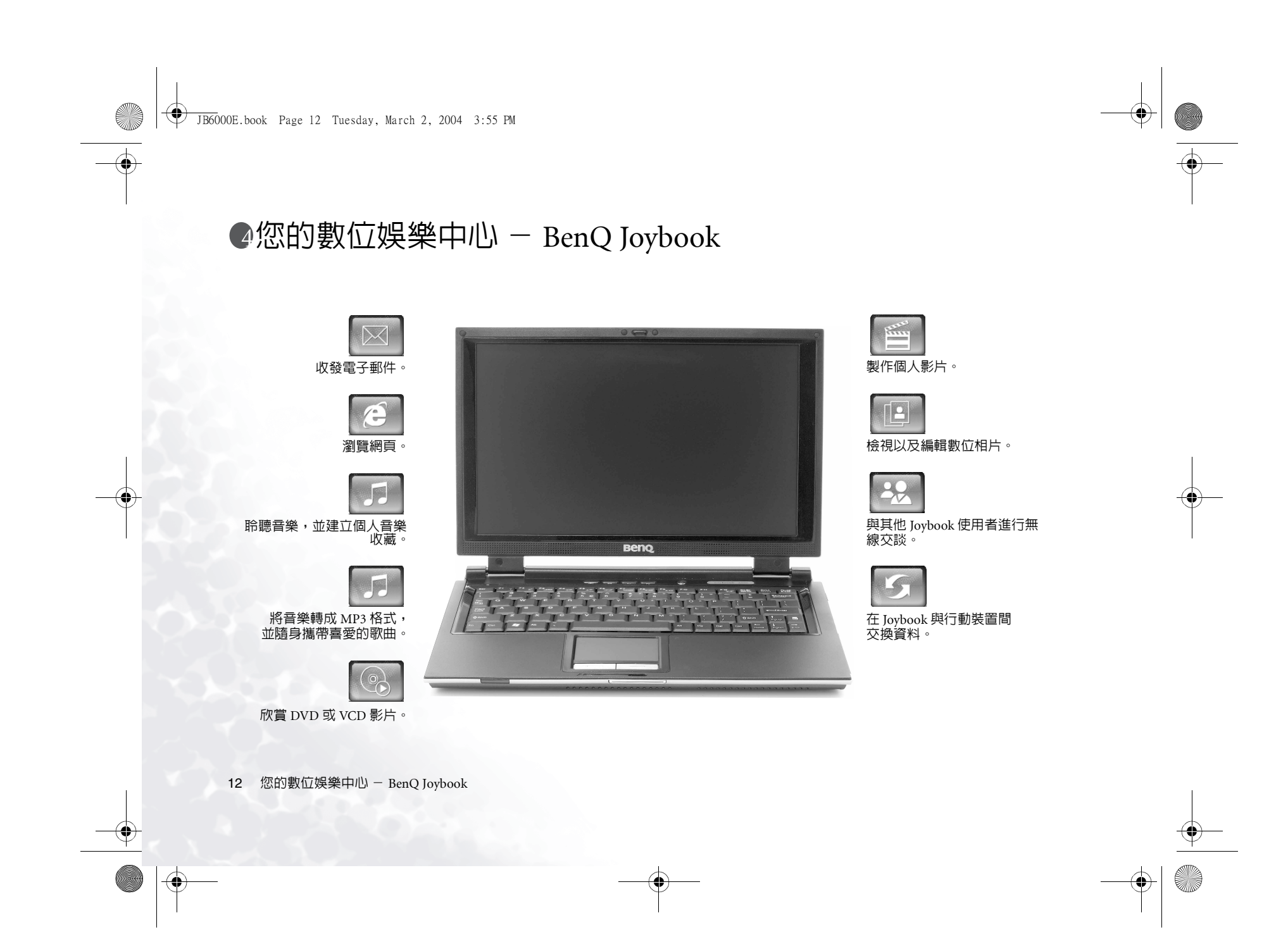

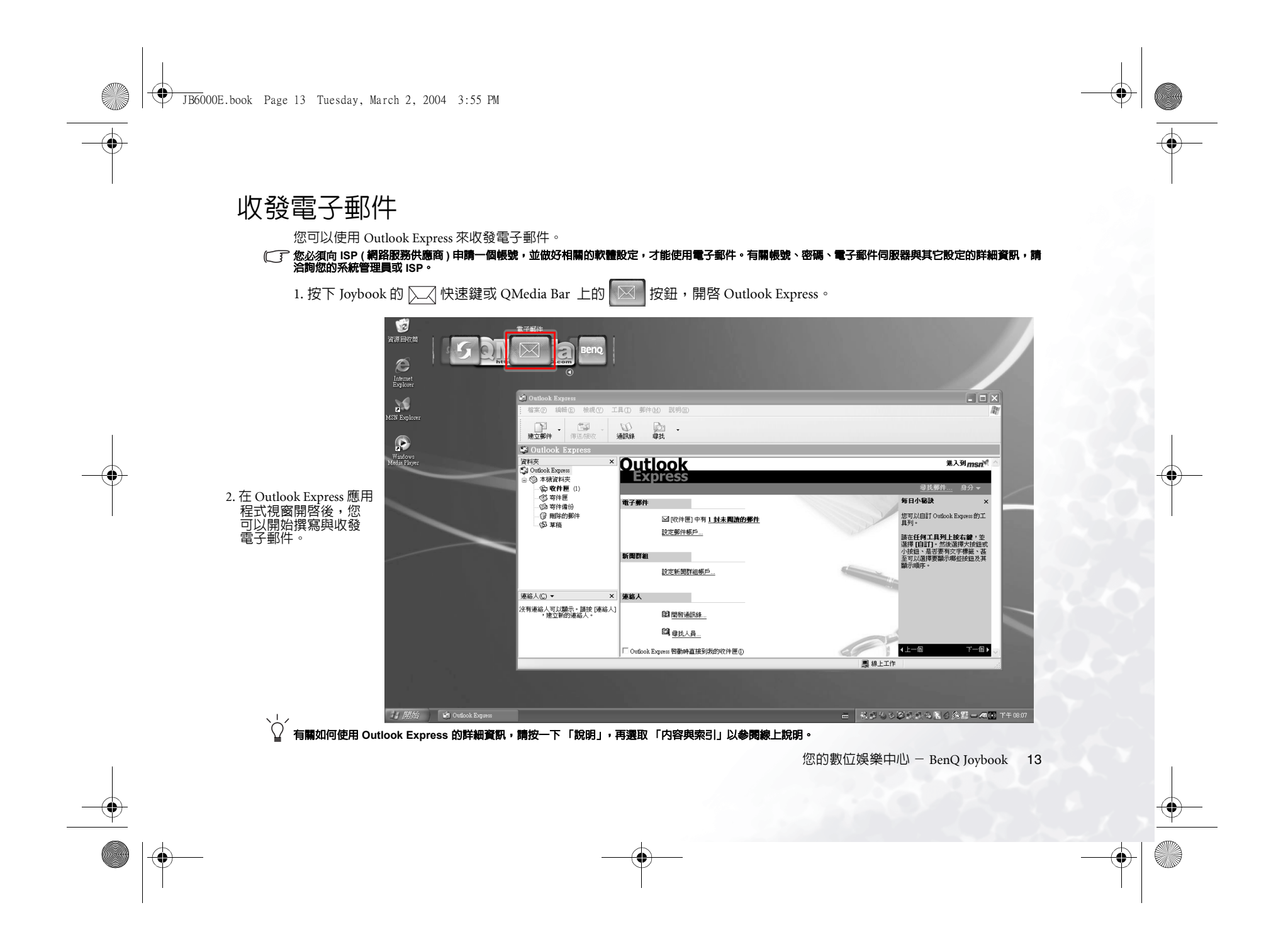

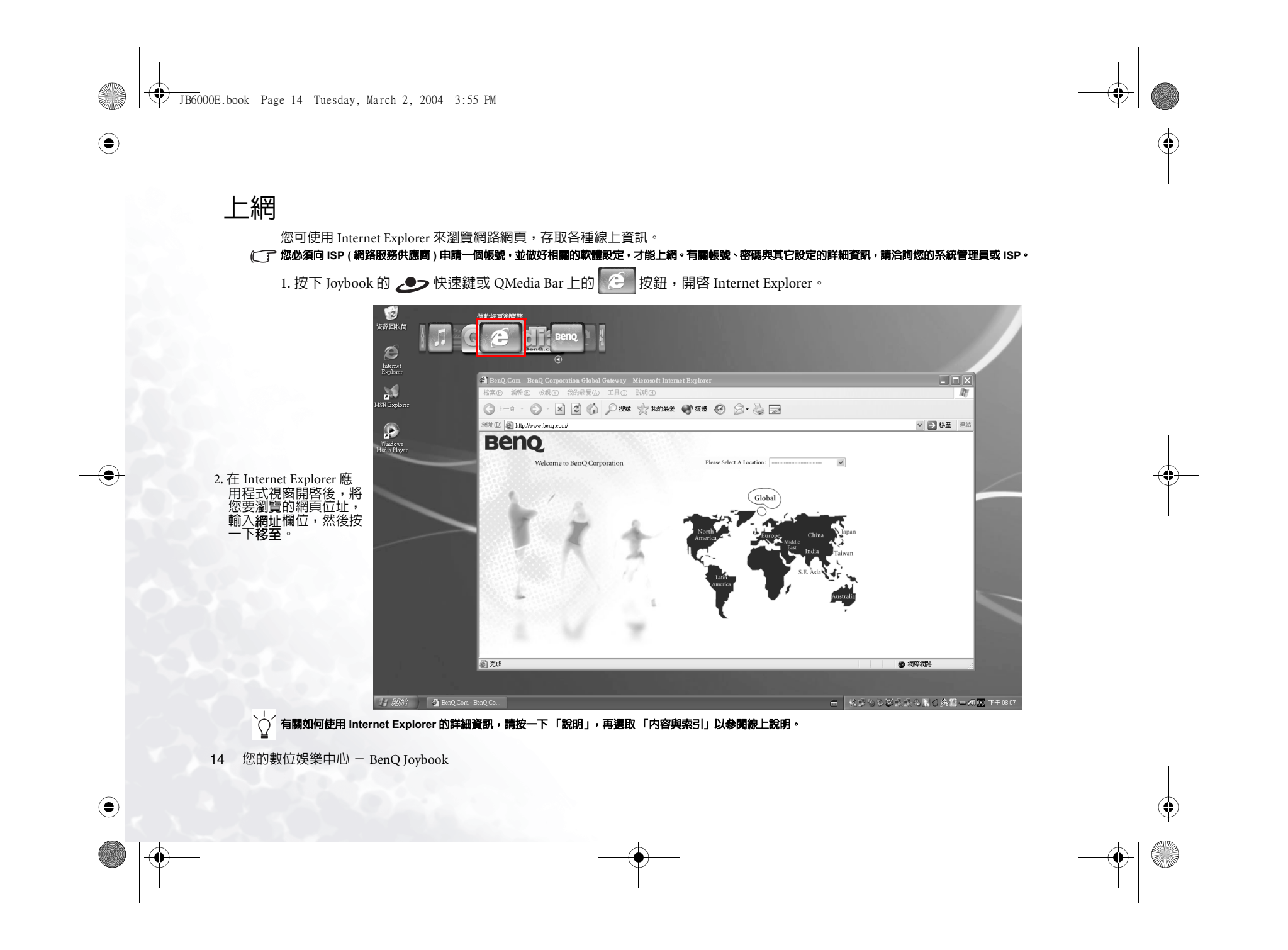

JB6000E.book Page 15 Tuesday, March 2, 2004 3:55 PM

۲

# **聆聽音樂與建立個人音樂收藏**

按一下 QMedia Bar 上的 按鈕, 開啓 QMusic。

QMusic 是您管理喜好音樂收藏的最佳工具。您可以用它來播放音樂 CD 與 MP3 檔案、將 MP3 歌曲燒錄成 CD、將音樂 CD 曲目 轉換成 MP3 格式儲存到硬碟、或建立您個人喜愛的音樂合輯。如果您另有 BenQ Joybee MP3 數位音樂播放器,還可以使用 QMusic 快速、輕鬆更新播放器中的歌曲。

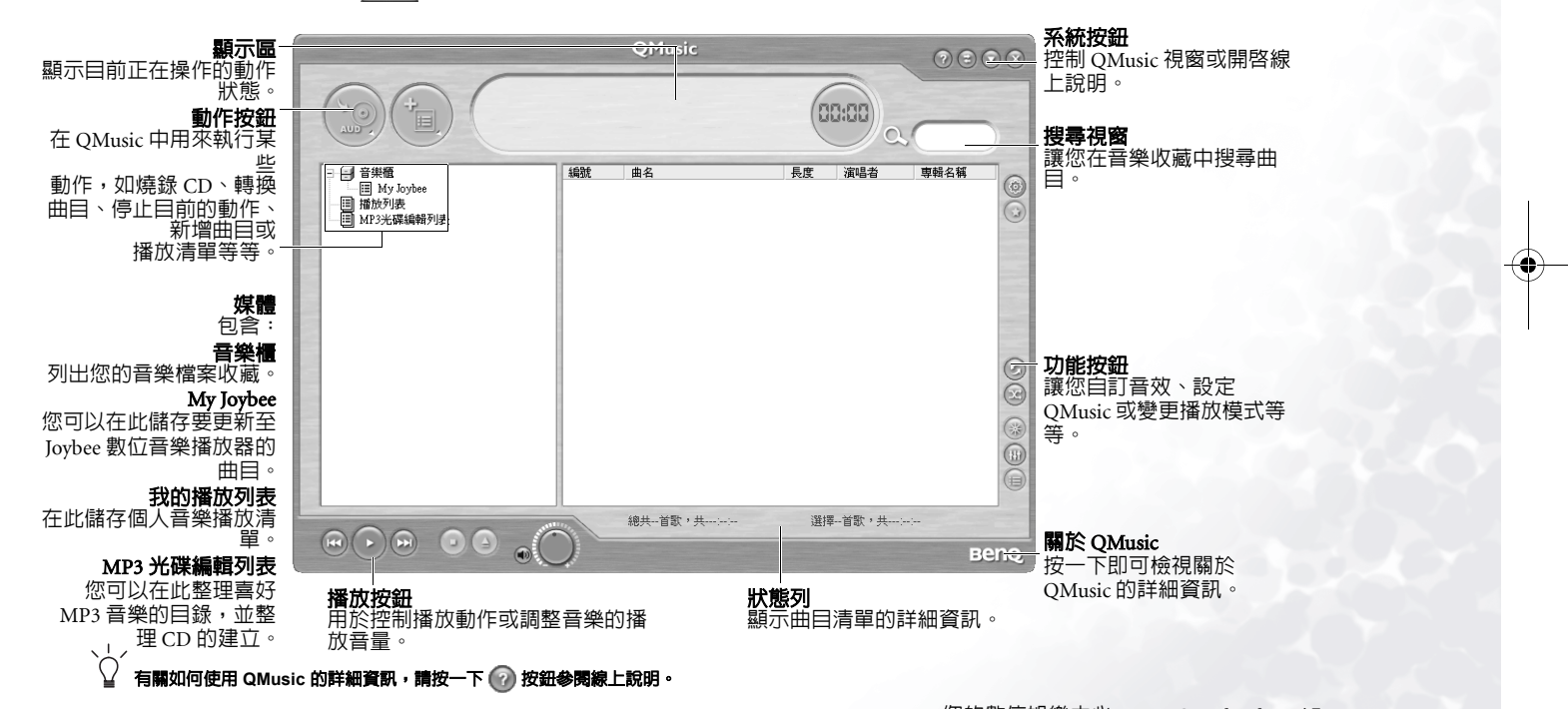

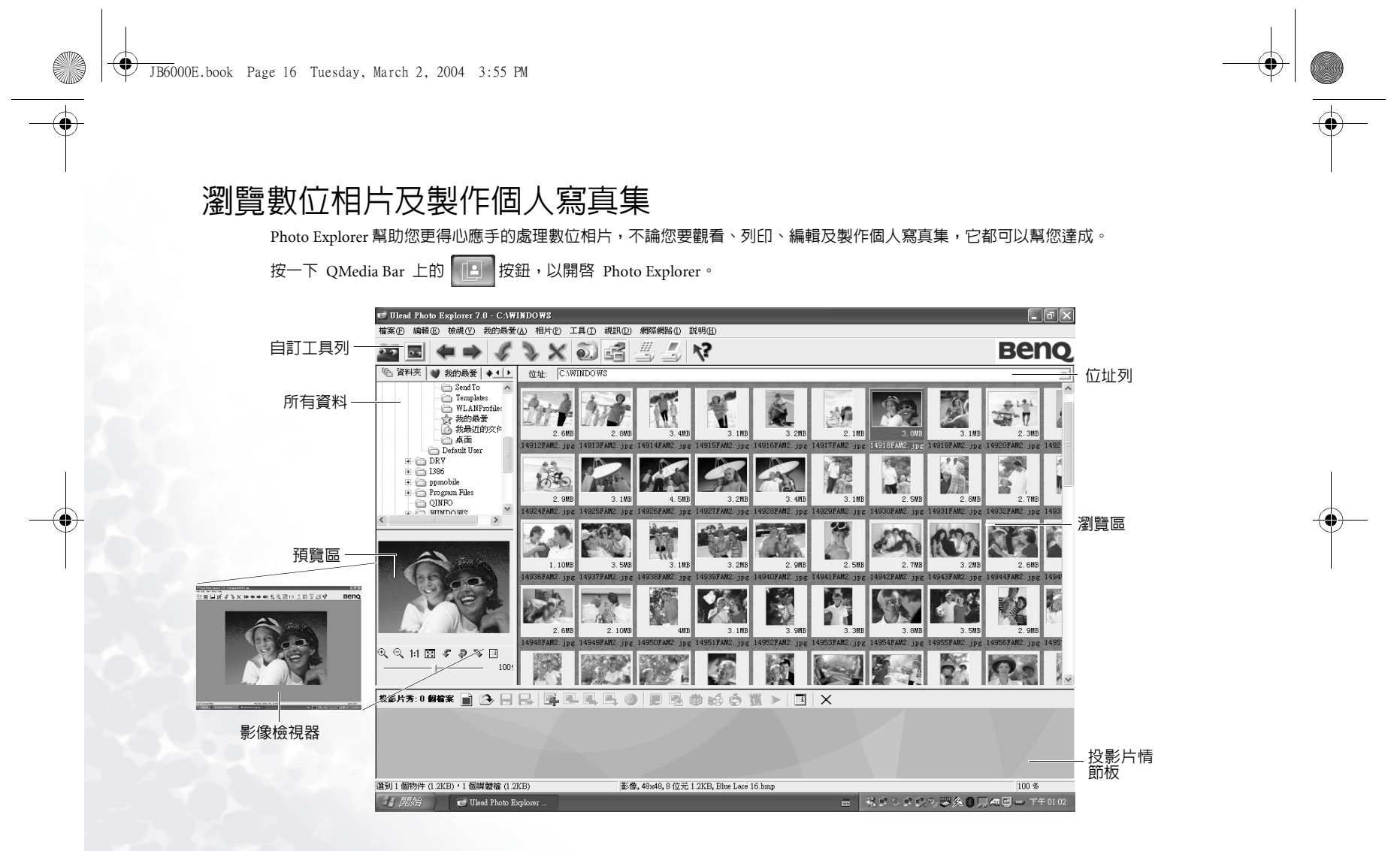

JB6000E.book Page 17 Tuesday, March 2, 2004 3:55 PM

( )

#### 觀看影像

1. 在**所有資料**中,找到您想要的影像檔案。

您所選擇資料中的檔案會被以縮圖的方式顯示,或列在瀏覽區的列表中。選擇您想要觀看的影像。
 您所選擇的影像會在預覽區中顯示出來,按兩下預覽區會開啓影像檢視器,讓您可以進一步的觀看影像。

#### 製作投影片

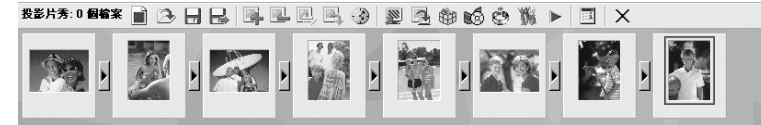

1. 選擇工具、投影片秀以開啓投 影片情節板及製作新的專案。 工具① 概訊① 網際網路① 說明④ 投影片旁③ C癿M 自動重新命名④… Cul+U 应色圖案(四)…

Ctrl+K

行事曆(C)... 轉換影像檔(V)...

擷取聲音至檔案(E)

將檔案日期設成拍攝日期(I) 依拍照日期排列(D)

收合資料夾(E) 移除唯讀屬性(R) ● 要將實音檔作為您投影片的背景音樂時,將其拖曳 到投影片情節板前方的位置。
3. 按一下 → 儲存。如果您想要更改投影片的 内容,開啓.use 檔案,在投影片情節板上直 接編輯其内容。

」 所開的.use 專案檔案儲存的資料只包括檔案位置、
 」 所開的.use 專案檔案儲存的資料只包括檔案位置、
 」 顧序、名稱及投影片選擇項目,並沒有儲存實際的
 影像、視訊及聲音檔。如果您希望將投影片儲存到
 CD,以和好友、家人分享或建立資料庫時,將所有
 檔案收錄到一個單一的目錄下,

4. 按一下投影片選項 來選擇轉場效果及其他選項。選擇自動放映投影片或以手控方式操作。如果您選擇自動執行,請輸入影像的停留時間。(這樣的設定不只適用於影像,也適用於視訊及聲音檔)

| 切論                                                                | 楼式與色彩配置                                           |
|-------------------------------------------------------------------|---------------------------------------------------|
|                                                                   | 背景:<br>■ ○ 色彩①    ○ ○ 材質(<br>文字:<br><br><br>学型(D) |
| 当高上的次才<br>「 投影片秀標題①:<br>「 指版目初〇:<br>「 指版目初〇:<br>「 描述①:<br>○ ○ ○ ○ | 其他選張<br>「協小大影像以繁高©」<br>「放大小影像以繁高©」                |
| 儲存預設値①                                                            | 確定 取消 説明の                                         |

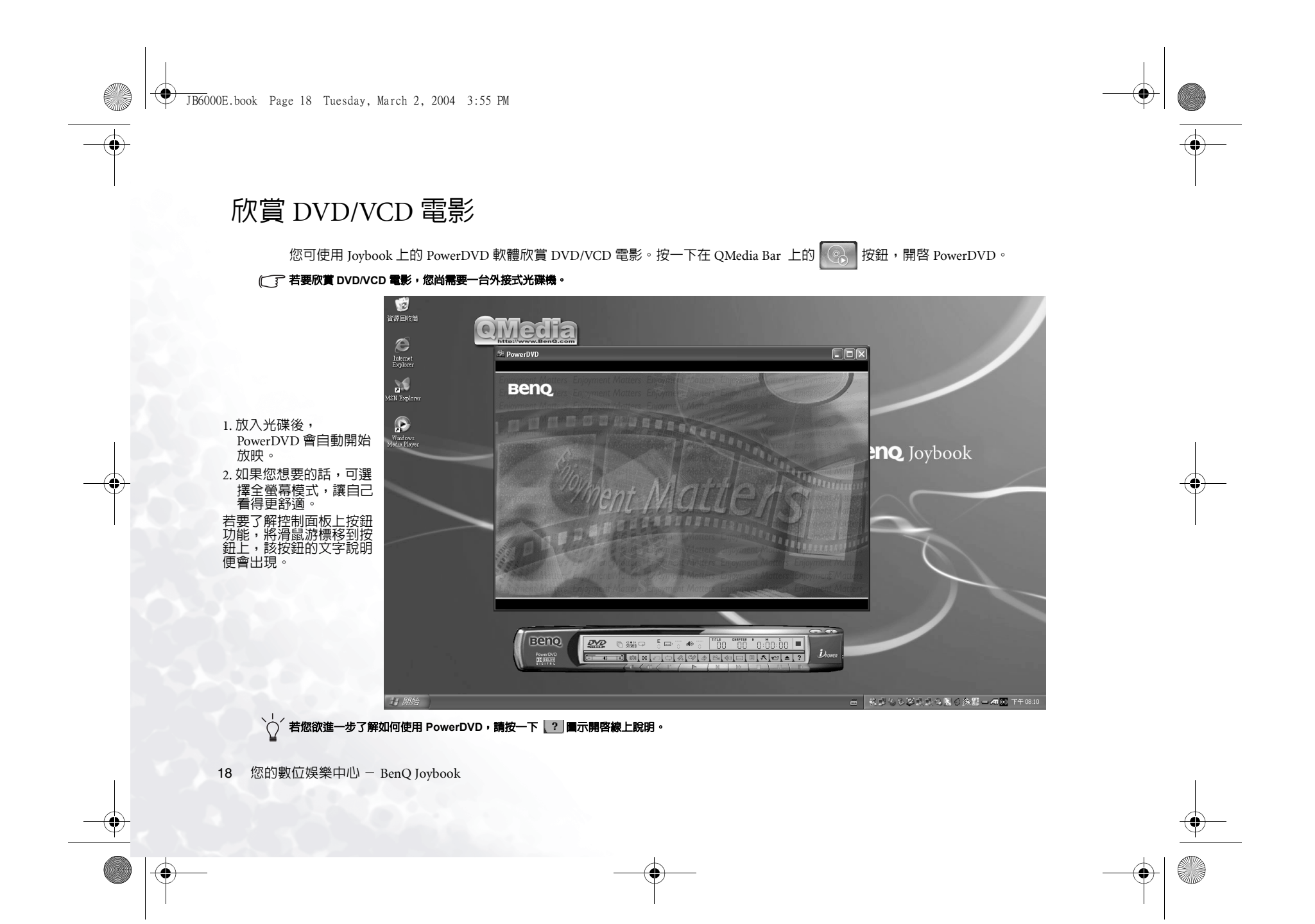

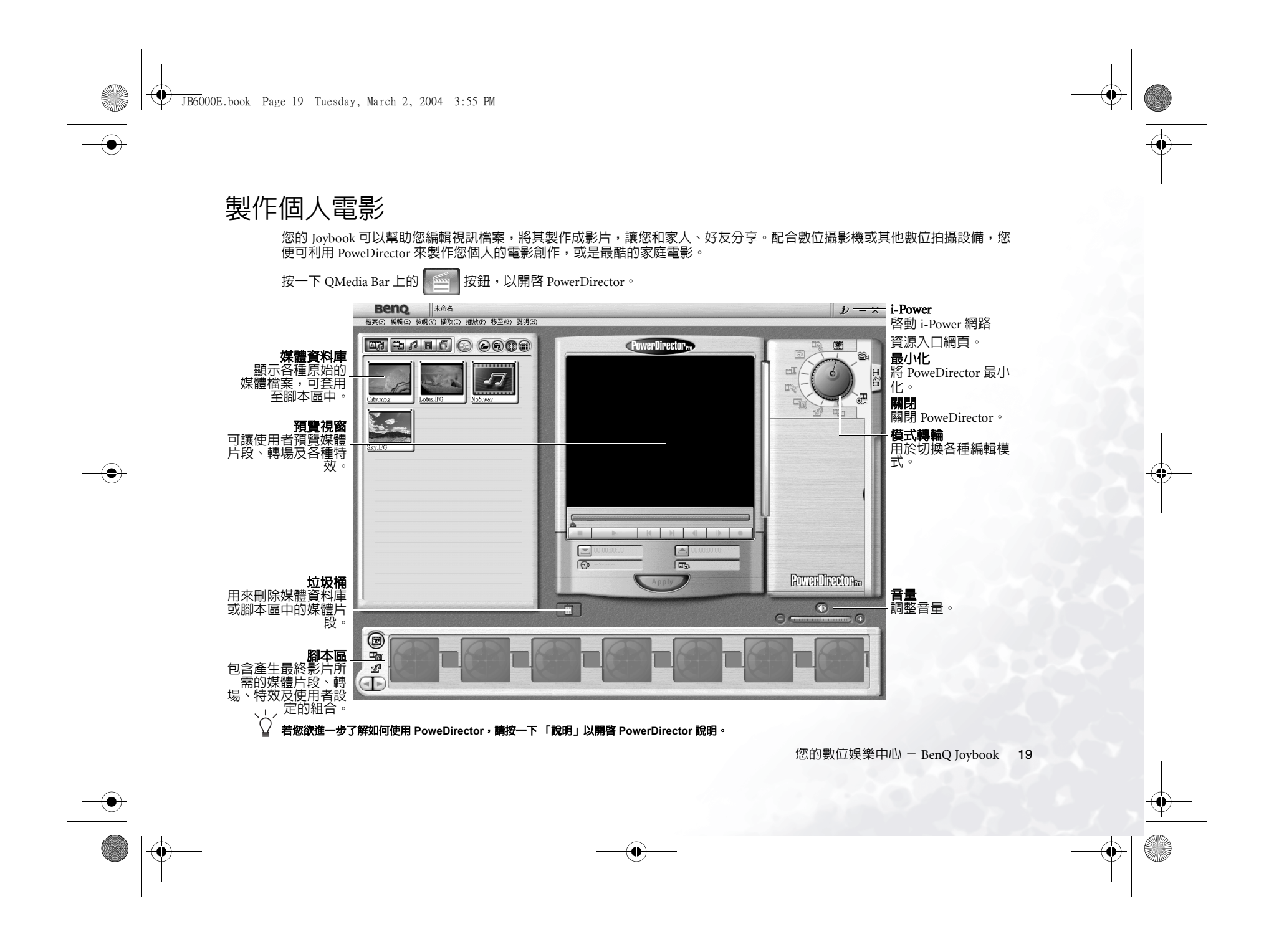

JB6000E.book Page 20 Tuesday, March 2, 2004 3:55 PM

( )

# 無線魔力 — 使用内建無線網路功能

您所購買的 Joybook 内建有無線網路卡,您可以利用該卡以 無線的方式連上乙太網路,而不用受到網路線的限制。 不論是在家裡或辦公室,您需要備有一個基地台,讓資料可 以進行傳輸。室外地點如咖啡廳或圖書館,您需要向服務人 員索取帳號。

#### 若要連接無線網路:

 您要確定您所在的位置在該無線網路的涵蓋範圍內,您也 已經取得使用者名稱、密碼,以進入該服務供應商的網路。

2. 將 Joybook 上的無線連接開關,撥到開啓 🏫 的位置。

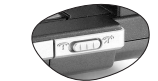

3. 按下 Fn + F12 快速鍵組合數次, 直到無線連接燈號亮藍色 或紫色。

4. 按兩下位於桌面右下角的 🗾 圖示。

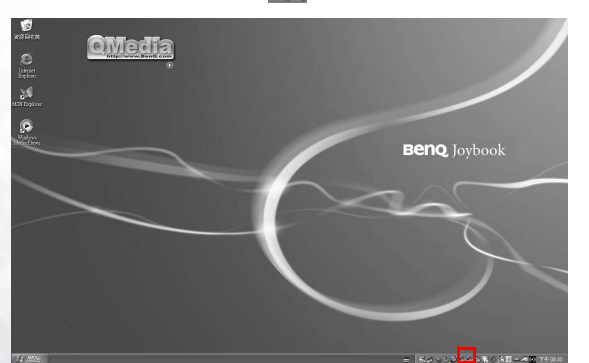

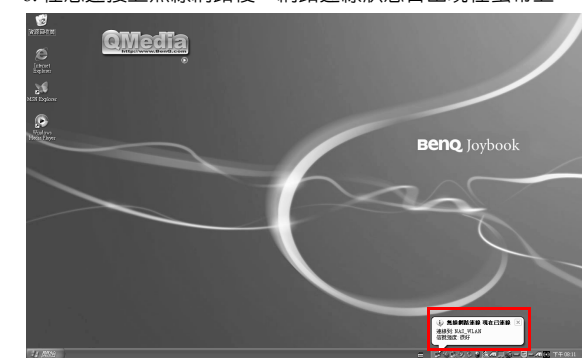

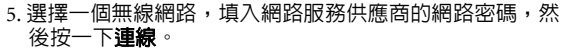

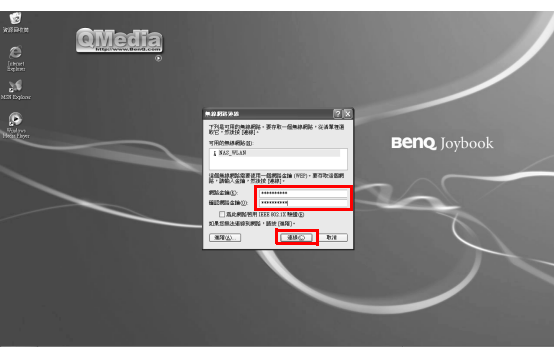

6. 在您連接上無線網路後,網路連線狀態會出現在螢幕上。

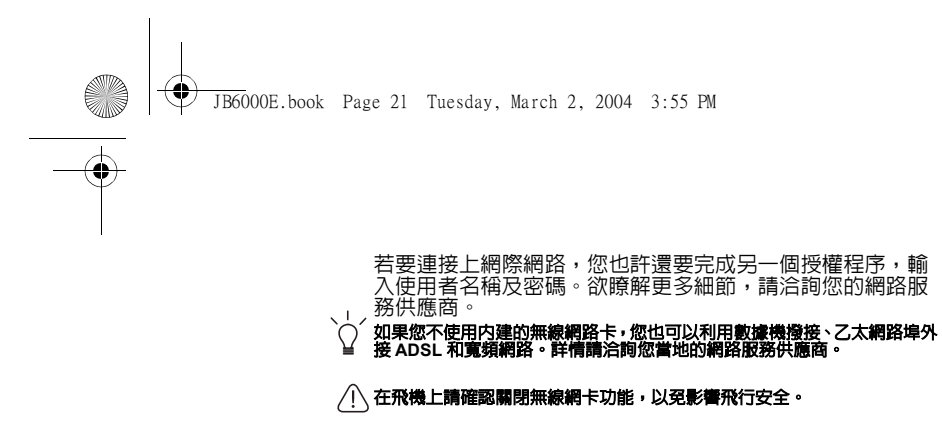

如果您的 Joybook 同時具備乙太網路及無線網路功能,當您連接到 Internet 時,系統會自動選擇最佳的工作環境。

JB6000E.book Page 22 Tuesday, March 2, 2004 3:55 PM

( )

# 無線暢談 - 使用 EZQ

如果您的 Joybook 配備無線網路功能,EZQ 讓您能透過端對 端的無線 網路 連線,與一樣使用具有無線網路功能的 Joybook 使用者無線進行交談。

按一下 QMedia Bar 上的 EZQ。

1. 此時將顯示如下的對話方塊。您可以選擇以 Joybook Family 身份登入 BenQ Joybook Family,或僅輸入姓名、性別與電 子郵件暫時登入。

| EZ         | 3 登入系統 🛛 🗴                    |
|------------|-------------------------------|
|            | 還未註冊                          |
|            | 立刻註冊                          |
|            | 快速登入                          |
| 若您現<br>仍然可 | 在無法連上網際網路註冊,<br>以輸入暫時的帳號登入系統. |
| 姓名:        | BenQ                          |
| 性別:        | 女                             |
| Email:     |                               |
|            | 登入 取消                         |

2. 接著將顯示如下的 EZQ 視窗。如果附近有其他 BenQ Joybook EZQ 使用者,其名稱會顯示在好友清單底下的聊 天畫面中。

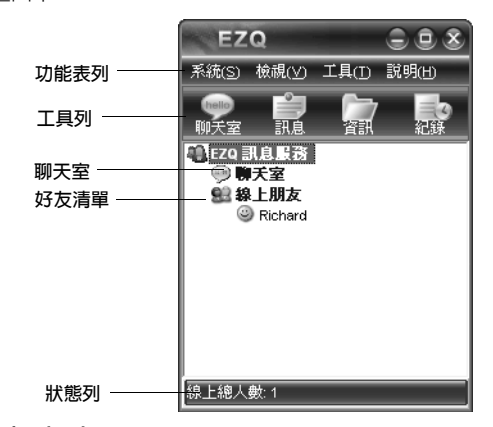

#### 與好友交談

如果要與他人交談,您可以選擇執行以下動作之一:

·按一下好友清單底下的名稱,然後按一下工具列上的訊息。 ·連按兩下好友清單底下的名稱。 ·用滑鼠右鍵按一下好友清單底下的名稱,然後選取顯示的 子功能表中的傳送訊息。

JB6000E.book Page 23 Tuesday, March 2, 2004 3:55 PM

# 螢幕上將顯示如下的即時訊息視窗。 功能表列 EZO 即時訊息 功能表列 工具列 文字 正 文字 斯納明號 文談訪處方塊 [1] 1 m BenQ! 將您要交談的訊息內容輸入交談訊息方塊,然後按一下送 出。您的訊息即顯示在交談方塊中。

 EZO 即時訊息
 ② 参

 塔杰 松磯 工具 格式 説明
 第

 第
 第

 第
 第

 第
 第

 Ban (13:10:19): Hill am BenQ!

您也可以在交談時使用工具列上的選項來執行某些動作。 工具列上的按鈕:

| 選項 | 說明                                    |
|----|---------------------------------------|
| 資訊 | 按一下這個選項,開啓一個對話方塊,其中包<br>含與您交談對方的相關資訊。 |
| 通知 | 按一下這個按鈕,會播放門鈴提示音,引起您<br>好友的注意。        |

| 程記錄。                                                         | 一個視窗中檢視交談歷           |
|--------------------------------------------------------------|----------------------|
| <b>封鎖</b> 按一下這個按鈕會封鎖<br>訊息。如果按一下這個<br>圖示將變成 ♀。<br>再按一下這個按鈕,即 | 目前好友傳入所有交談按鈕,目前好友的笑臉 |

#### 聊天室

除了與好友私下聊天外,您也可以進入聊天室,所有附近的 EZQ 使用者都可以彼此交談。 如果要進入聊天室,請連按兩下 EZQ 視窗中的**聊天室**。

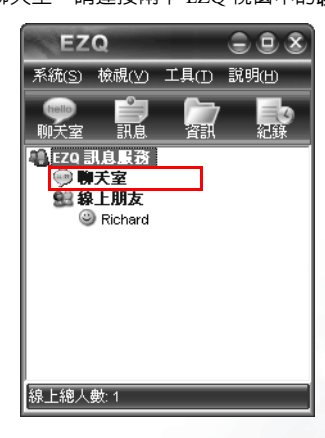

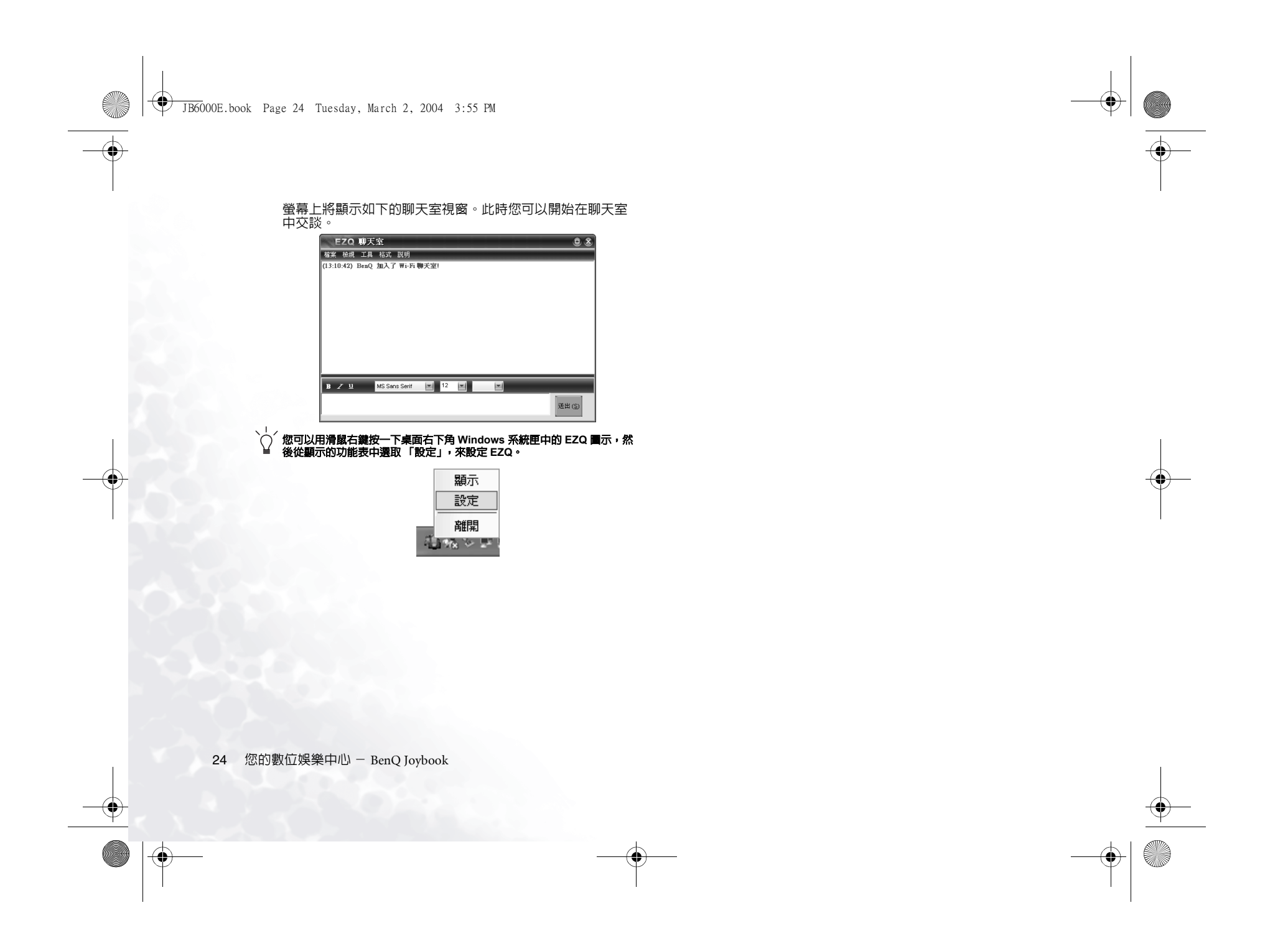

JB6000E.book Page 25 Tuesday, March 2, 2004 3:55 PM

# 個人行動裝置的最佳夥伴 – QSync

透過 QSync,您便能使行動裝置 ( 如 GSM/GPRS 行動電話 ) 中的各種資料與 Joybook 同步化。

如果要開啓 QSync,請按一下 QMedia Bar 上的 了按鈕。

| L.              |                                  |                     |         | ê,      | Q    | 1    | <u>s</u> |                         |
|-----------------|----------------------------------|---------------------|---------|---------|------|------|----------|-------------------------|
| hoose device    | Detect Add                       | Modify Delet        |         | Forward | Find | Send | Download |                         |
| ind             |                                  |                     |         |         |      |      |          | •                       |
| SMS / EMS       | 🎦 Phone book 🗐 Logo 🔒            | Ring 🗐 Calendar     | 5년 GPRS |         |      |      |          |                         |
|                 |                                  |                     |         |         |      |      |          | Mobile Information      |
|                 | <b>•</b>                         |                     |         |         |      |      |          | Connection Option:IrDA  |
| Sender/Receiver | Content                          | Date/Time           | Folder  |         |      |      |          | Davias Namer Natis 7050 |
|                 |                                  |                     |         |         |      |      |          | Melale Medel            |
|                 |                                  |                     |         |         |      |      |          | Firmware:               |
|                 |                                  |                     |         |         |      |      |          | SIM no :                |
|                 |                                  |                     |         |         |      |      |          | SIM Used no.:           |
|                 |                                  |                     |         |         |      |      |          | Phone no.:              |
|                 |                                  |                     |         |         |      |      |          | Phone Used no.:         |
|                 |                                  |                     |         |         |      |      |          | SIM SMS no.:            |
|                 |                                  |                     |         |         |      |      |          | SIM SMS Used no.:       |
|                 |                                  |                     |         |         |      |      |          |                         |
|                 |                                  |                     |         |         |      |      |          |                         |
|                 |                                  |                     |         |         |      |      |          |                         |
|                 |                                  |                     |         |         |      |      |          |                         |
|                 |                                  |                     |         |         |      |      |          |                         |
|                 |                                  |                     |         |         |      |      |          | inter                   |
|                 |                                  |                     |         |         |      |      |          |                         |
|                 |                                  |                     |         |         |      |      |          |                         |
|                 |                                  |                     |         |         |      |      |          |                         |
|                 |                                  |                     |         |         |      |      |          |                         |
|                 |                                  |                     |         |         |      |      |          |                         |
|                 |                                  |                     |         |         |      |      |          |                         |
|                 |                                  |                     |         |         |      |      |          |                         |
|                 |                                  |                     |         |         |      |      |          |                         |
| cord: 0         | Please register this product. It | has 48 times left ! |         |         |      |      | okia     | 7250 N                  |
|                 | , the product re                 |                     |         |         |      |      | 0.00     |                         |

JB6000E.book Page 26 Tuesday, March 2, 2004 3:55 PM

۲

# 擺脫纜線的束縛 — 使用藍芽功能

藍芽功能讓您可以連接許多支援藍芽傳輸的設備及服務。有 了藍芽,在印製文件、同步化 PDA 上的 PIM 資料、分享網 路連接時,您將不再需要那些煩人的線路。

(\_\_\_\_\_ 藍芽功能僅配備於 Joybook 6000N 機型。

#### 開始藍芽連接

- 1. 將 Joybook 上的無線連接開關,撥到開啓 🏫 的位置。
- 按下 Fn + F12 快速鍵組合數次,直到無線連接燈號亮橘色 或紫色。
- 3. 將要連線的藍芽設備電源打開,並啓動藍芽功能。
- (□) 欲瞭解如何使用藍芽功能,請參考其使用者手冊。
   您的 Joybook 和藍芽設備之間的最大有效距離是 10m。
   您的 Joybook 可以同時連接最多 7 個藍芽設備。

| Initial Bluetooth Configuration Wizard                                                                                                    |                                                                                                    |  |  |  |
|----------------------------------------------------------------------------------------------------|----------------------------------------------------------------------------------------------------|--|--|--|
| Called.                                                                                                    | Initial Bluetooth Configuration<br>Wizard                                                                                                    |  |  |  |
| (YTY)                                                                                                    | Before you can begin using Bluetooth on this computer you<br>must perform some initial setup. This wizard will help you to<br>configure a basic Bluetooth environment.                                                                                     |  |  |  |
|                                                                                                    | You can access the Bluetooth features on this computer<br>through the Bluetooth icon on the desktop or in the system<br>tray. This lice nor and as again in the following location.<br>Select the locations you want the icon to appear and click<br>Next. |  |  |  |
| 1                                                                                                    | Add the icon to the Start menu                                                                                                    |  |  |  |
|                                                                                                    | Add the icon to the Programs menu                                                                                                    |  |  |  |
| and the second second s | Add the icon to My Computer                                                                                                    |  |  |  |
|                                                                                                    |                                                                                                    |  |  |  |
|                                                                                                    | < Back Next> Cancel                                                                                                    |  |  |  |

5. 在 Computer Name(**電腦名稱**)欄中,輸入您為 Joybook 指定的名稱,然後按一下 Next(下一步)。

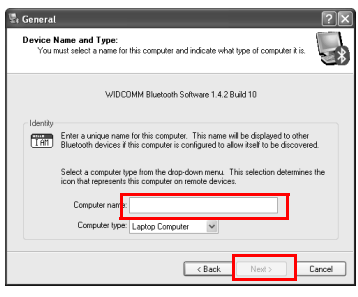

6. 按一下 Next( 下一步 )。

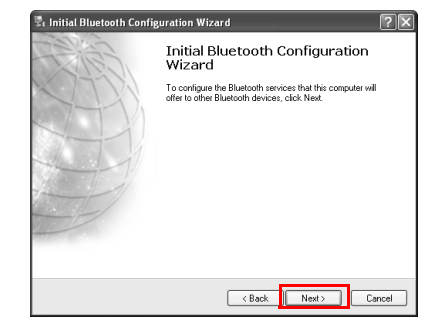

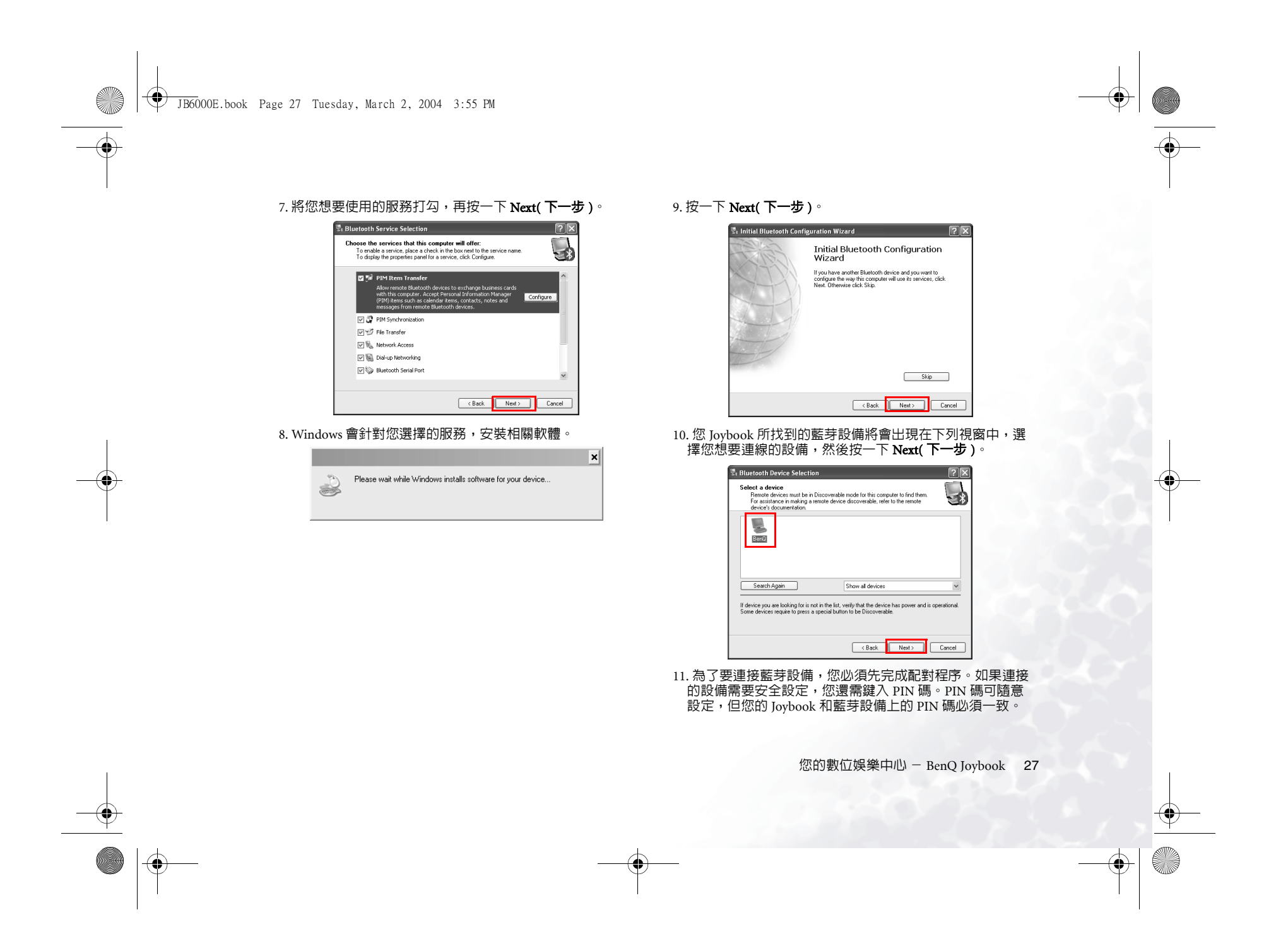

JB6000E.book Page 28 Tuesday, March 2, 2004 3:55 PM

۲

# 若有必要,將 PIN 碼鍵入 PIN Code(PIN 碼)欄中,然後 按一下 Initiate Pairing(開始配對)。

| Bluetooth Pairing Procedure<br>The Pairing Procedure generates a secr<br>and encryption in future connections to I | et key that will be use<br>this device.          | d for authentication                           | *         |
|----------------------------------------------------------------------------------------------------|--------------------------------------------------|------------------------------------------------|-----------|
| To pair with a remote device, the remote de<br>know the PIN code. For information about<br>device's documentation. | avice must be in pairal<br>the PIN code of the n | ble mode and you mus<br>emote device, refer to | t<br>that |
| For a brief description of pairing, click Pairin<br>detailed information, consult your user's ma                   | ng Help. For more<br>nual                        | Pairing Hel                                    | p         |
| If the remote device does not require a PIN<br>pair with the device later, click Skip Pairing                      | . code or if you want to<br>L                    | 0 Skip Pairin                                  | 9         |
| Initiate Pairing                                                                                                   |                                                  |                                                |           |
| To begin the pairing process, enter the PIN<br>PIN Code:                                                           | code and click Initiat                           | e Pairing<br>Initiate Paris                    | y.        |

12. 連接好的藍芽設備,它所提供的服務將會出現在下列視窗 中。將您想要使用的項目打勾,在您選定某項服務後,系 統會提示您執行相關設定。

| Bluetoot            | h Service Selection                                                                                                    |
|---------------------|----------------------------------------------------------------------------------------------------|
| Select th<br>The fo | e services you are interested in.<br>Iloving services are available through the selected Bluetcoth Device.                                                                      |
| Select              | the service that you want to access on the selected device.                                                                                                    |
| •                   | Bluetooth Serial Port                                                                                                    |
|                     | Establish a virtual serial port connection with a remote<br>Bluetooth device. The connection can then be used by any<br>application that supports the COM port number assigned. |
|                     | Network Access                                                                                                    |
| 28                  | Information Exchange                                                                                                    |
| 08                  | Ĵ File Transfer                                                                                                    |
|                     |                                                                                                    |
| Re                  | stresh                                                                                                    |
|                     |                                                                                                    |
|                     | < Back Next> Cancel                                                                                                    |

如果您完成了選擇與設定,按一下 Next(下一步),找尋下一個藍芽設備,或按一下 Cancel(取消)結束這個程序。

28 您的數位娛樂中心 - BenQ Joybook

#### 使用連接設備的藍芽服務

 在您的 Joybook 連接到藍芽設備後,按兩下桌面上的 My Bluetooth Places(我的藍芽位置)圖示,下列視窗將會出現。

| My Bluetooth Places               |                     |        |
|-----------------------------------|---------------------|--------|
| File Edit View Bluetooth Favoriti | is Tools Help       | 12     |
| 🜀 Back - 🌀 • 🎓 🔎 So               | ach 🕞 Folders 🔛 *   |        |
| Address 🛿 My Bluetooth Places     |                     | ar 🔁 🕫 |
|                                   | LAN links           |        |
| Bluetooth Tasks 🚖                 | -                   |        |
| Bluetooth Setup Wizard            |                     |        |
| Wew My Bluetooth services         | Part National       |        |
| View devices in rance             | Access              |        |
| View or modify configuration      |                     |        |
| -                                 | File transfer links |        |
|                                   | 2 <b>4</b>          |        |
| Other Places 🙁                    | 45                  |        |
| Desitop                           | Beno File           |        |
| 🗟 My Computer                     | Transfer            |        |
| Bluetooth Exchange Folder         |                     |        |
| S My Network Places               | Serial port links   |        |
| G Printers and Faxes              | 80                  |        |
|                                   |                     |        |
| Details 🔅                         | BerrQ               |        |
|                                   | Bluetoo             |        |
| My Bluetooth Places               |                     |        |
|                                   | Ubject push links   |        |
|                                   | 129                 |        |
|                                   | Cial .              |        |
|                                   | BenQ                |        |
|                                   | anomat              |        |

- 2. 欲使用連接之藍芽設備服務時,按兩下視窗中的服務圖示 即可。例如,如果您想要啓動交換個人資料管理 (PIM)資 料(您的電子郵件訊息、Joybook 儲存的聯絡人及名片資 料等),只要按兩下 Information Exchange(資料交換)服務 圖示即可。您的 Joybook 將會開始與該設備作連接,和其 交換您的 PIM 資料。
- (\_\_\_\_· 依據藍芽設備所提供的不同服務内容,能使用的功能内容也會不同。
  - 如果您想要使用 Audio Gateway 服務,將藍芽的喇叭接上 PC 來播放音樂, 請確定將 PC 中的音效設備選擇為 Bluetooth Audio(藍芽音效)。
  - 如果您想要使用傳真服務,利用藍芽連接 PC 來發送傳真,請先確定啓動 PC 的傳真服務。
  - 如果您想要使用藍芽連上 PC 的撥接服務, 要確定您已經先利用藍芽數據機建立了撥接連線。

JB6000E.book Page 29 Tuesday, March 2, 2004 3:55 PM

۲

#### 快速連接

您可在藍芽圖示上按一下右鍵,然後選擇Quick Connect(快速連接)及想要的藍芽服務與設備,以便快速連接您所想要接的藍芽設備。

| Business Card Exchange<br>Bluetooth Serial Port |    |                    |                                          |
|-------------------------------------------------|----|--------------------|------------------------------------------|
| Dial-up Networking                              | ۲  |                    |                                          |
| Fax                                             | •  |                    |                                          |
| File Transfer                                   | Þ  | BenQ               | ast places                               |
| PIM Synchronization                             | •  | Other Devices      | _ ocn riaces                             |
| Network Access                                  | зĿ | Outer Devices      | -                                        |
| Headset                                         | •  | Advanced conligu   | duoin                                    |
| Audio Gateway                                   |    | Quick Connect      |                                          |
|                                                 |    | Stop the Bluetooth | Device                                   |
|                                                 |    |                    | ~~ ~ ~ ~ ~ ~ ~ ~ ~ ~ ~ ~ ~ ~ ~ ~ ~ ~ ~ ~ |

#### 搜尋藍芽設備

若要搜尋附近是否有藍芽設備時,按兩下桌面上的 My Bluetooth Places(我的藍芽位置)圖示,然後按一下 Search for devices in range(搜尋範圍內的設備),Joybook 即會開始搜尋附 近的藍芽設備。

| * My Bluetooth Places                      |                     |        |
|--------------------------------------------|---------------------|--------|
| File Edit View Bluetooth Favorites         | Tools Help          | R!     |
| 3 Back - 3 - 3 D Sear                      | h 🕞 Folders 🔛 *     |        |
| Address D My Bluetooth Places              |                     | Y 🔁 Go |
|                                            | LAN links           |        |
| Bluetooth Tasks 2                          | 10                  |        |
| <ul> <li>Bluetooth Setup Wizard</li> </ul> | Set 1               |        |
| Wew My Elustooth services                  | BenQ Network        |        |
| View devices in range                      | ACOBS               |        |
| Br view or moary configuration             | File transfer links |        |
|                                            | <b>**</b>           |        |
| Other Places (\$                           | 5                   |        |
| 🕞 Desitop                                  | BenQ File           |        |
| My Computer                                | Transfer            |        |
| Bluetooth Exchange Folder                  | Facial work links   |        |
| My Network Places                          | Serial port links   |        |
| Ta Printers and Faxes                      | 80a                 |        |
|                                            | Ban                 |        |
| Details 2                                  | Bluetoo             |        |
| My Bluetooth Places                        |                     |        |
| 372001 0000                                | Object push links   |        |
|                                            | 79                  |        |
|                                            | BenQ                |        |
|                                            | Informati           |        |

#### 設定您 Joybook 上的藍芽服務

除了使用其他藍芽設備的服務外,您也可以在自己的 Joybook 上設定一些服務,讓別的設備可以使用。

要設定這些服務,按兩下桌面上的 My Bluetooth Places(我的 藍芽位置)圖示,然後再選擇 View My Bluetooth Services(瀏 覽我的藍芽服務)。

| \$ My Bluetopth Places                        |                     |     |
|-----------------------------------------------|---------------------|-----|
| File Edit Wew Bluetooth Pevorites             | Tools Help          |     |
| (G and - (D • 🔊 🖉 See                         | dh 🕞 Folders 💷 *    |     |
| Address 🚺 My Bluetooth Places                 |                     | ~ D |
|                                               | LAN links           |     |
| Bluetooth Tasks 2                             | R                   |     |
| Rev My Elustooth services                     | The Band Matawak    |     |
| View devices in range                         | Access              |     |
| 🕒 Wew or modify configuration                 | Tile transfer links |     |
| Other Places 2                                | 45                  |     |
| Desitop                                       | BenQ Ne             |     |
| Hy Computer                                   | Transfer            |     |
| <ul> <li>Bluetooth Exchange Folder</li> </ul> |                     |     |
| Hy Network Places                             | Seria port links    |     |
| Hinters and Faces                             | S                   |     |
| Details 2                                     | BenQ<br>Bluetos     |     |
| My Bluetooth Places<br>System Folder          | Object push links   |     |
|                                               | 7 <b>2</b>          |     |
|                                               | BenQ<br>Informati   |     |
|                                               |                     |     |

#### 您 Joybook 上的藍芽服務將會出現在下列視窗中。

| 🔍 My Bluetooth Places My Device               |                      |                             |                          |        |                     |            |
|-----------------------------------------------|----------------------|-----------------------------|--------------------------|--------|---------------------|------------|
| File Edit New Bluetooth Favorite              | s Tools He           | P                           |                          |        |                     | - Al       |
| 3 Back • 3 - 3 2 See                          | rch 🕞 Fold           | ers 🛄 •                     |                          |        |                     |            |
| Address 🔒 My Bluetooth Placesl/My Devic       |                      |                             |                          |        |                     | 👻 📄 Go     |
| Bluetooth Tasks                               | 5                    | 0                           | 1 A                      | F      | 43                  |            |
| P View or modify configuration                | My Audio<br>Gateway  | My Bluetooth<br>Serial Port | My Dial-up<br>Networking | My Fax | My File<br>Transfer | My Headset |
| Other Places 🛠                                |                      | 6                           | 2                        |        |                     |            |
| Desktop                                       | My Network<br>Access | My PIM Rem<br>Transfer      | My PIM<br>Synchronizatio |        |                     |            |
| My Computer                                   |                      |                             | 'n                       |        |                     |            |
| <ul> <li>Bluetooth Exchange Folder</li> </ul> |                      |                             |                          |        |                     |            |
| My Bluetooth Places                           |                      |                             |                          |        |                     |            |
| Details 🛠                                     |                      |                             |                          |        |                     |            |
| Bluetooth Services                            |                      |                             |                          |        |                     |            |
|                                               |                      |                             |                          |        |                     |            |
|                                               |                      |                             |                          |        |                     |            |
|                                               |                      |                             |                          |        |                     |            |
|                                               |                      |                             |                          |        |                     |            |
|                                               |                      |                             |                          |        |                     |            |
|                                               |                      |                             |                          |        |                     |            |

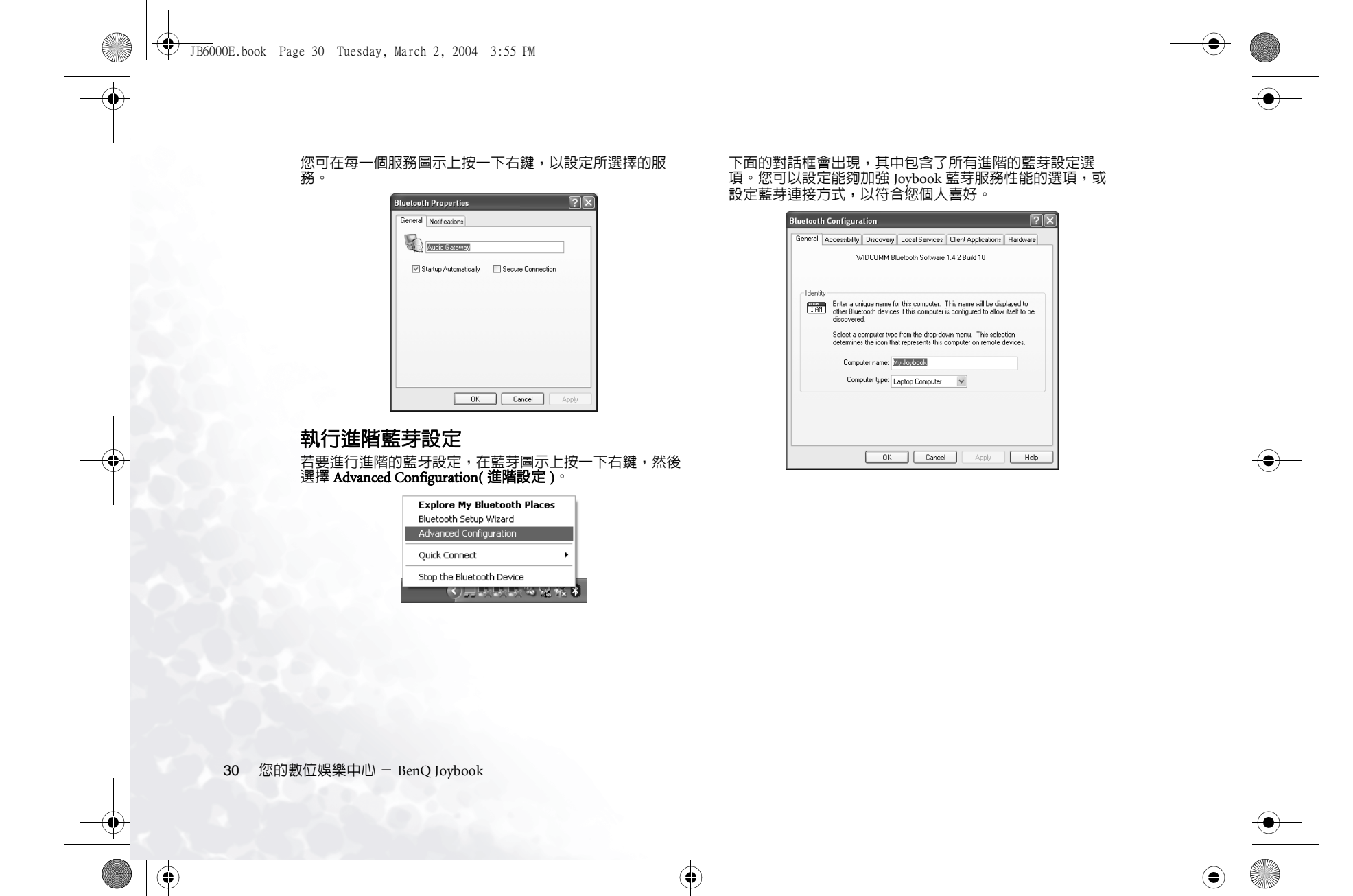

JB6000E.book Page 31 Tuesday, March 2, 2004 3:55 PM

# •連接其它顯示裝置

在您做簡報或展示時,您可以將 Joybook 的螢幕顯示訊號輸出到另一部外接顯示器上,像是投影機或螢幕。在連接後,影像的 顯示會自動切換成同時顯示模式。您也可以按 Fn + F3 快速鍵組合,將顯示模式在 Joybook 本身螢幕、外接顯示器或同時顯示模 式間做切換。

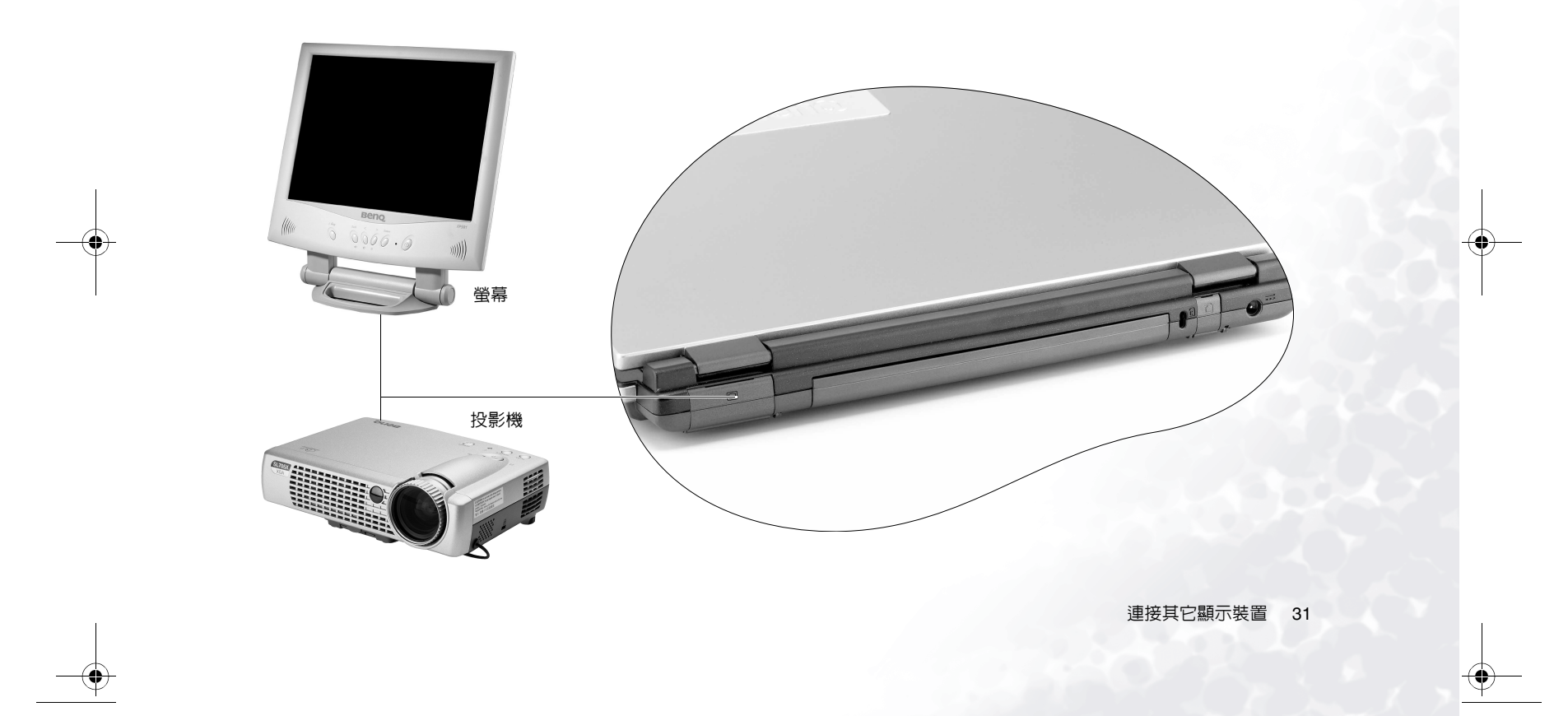

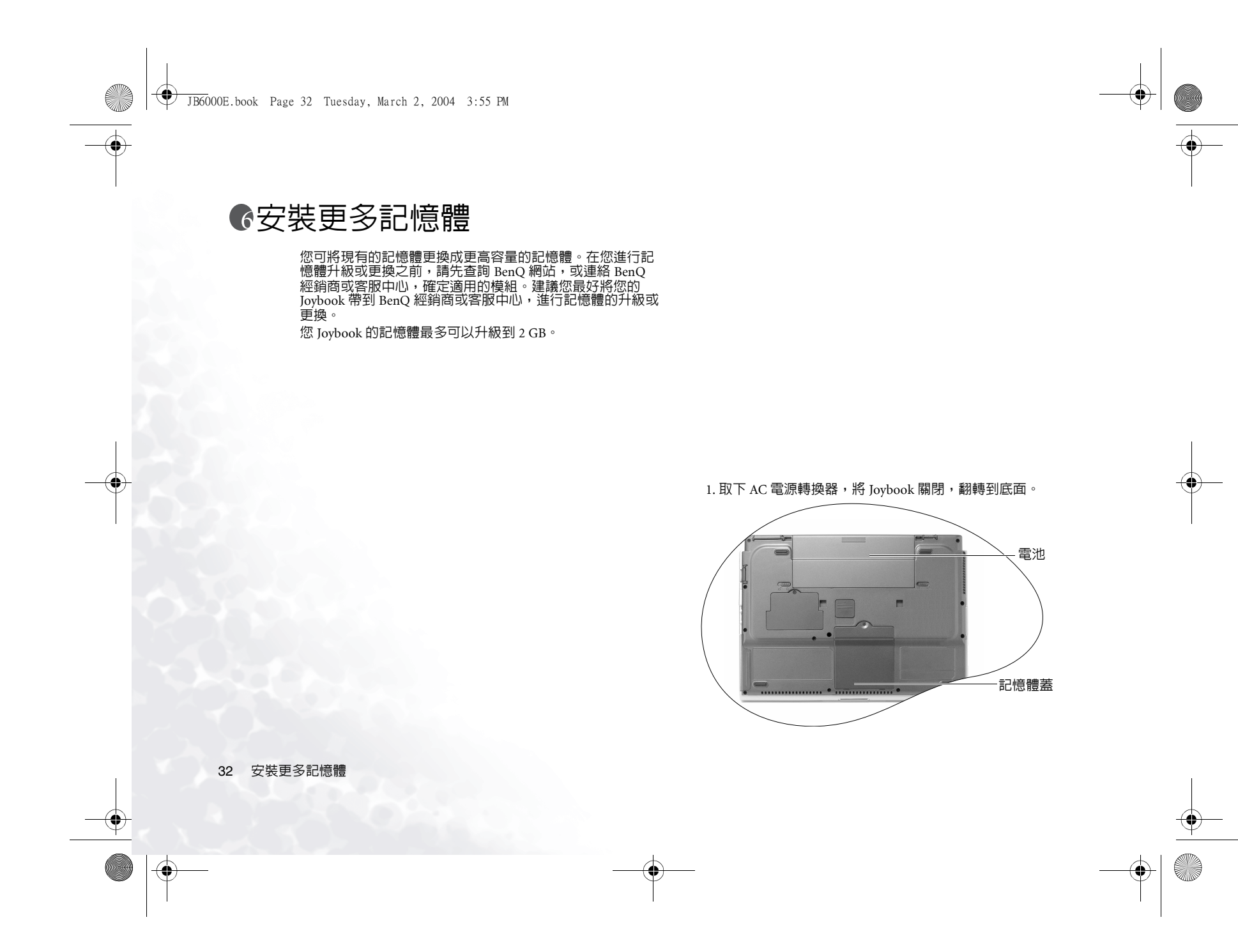

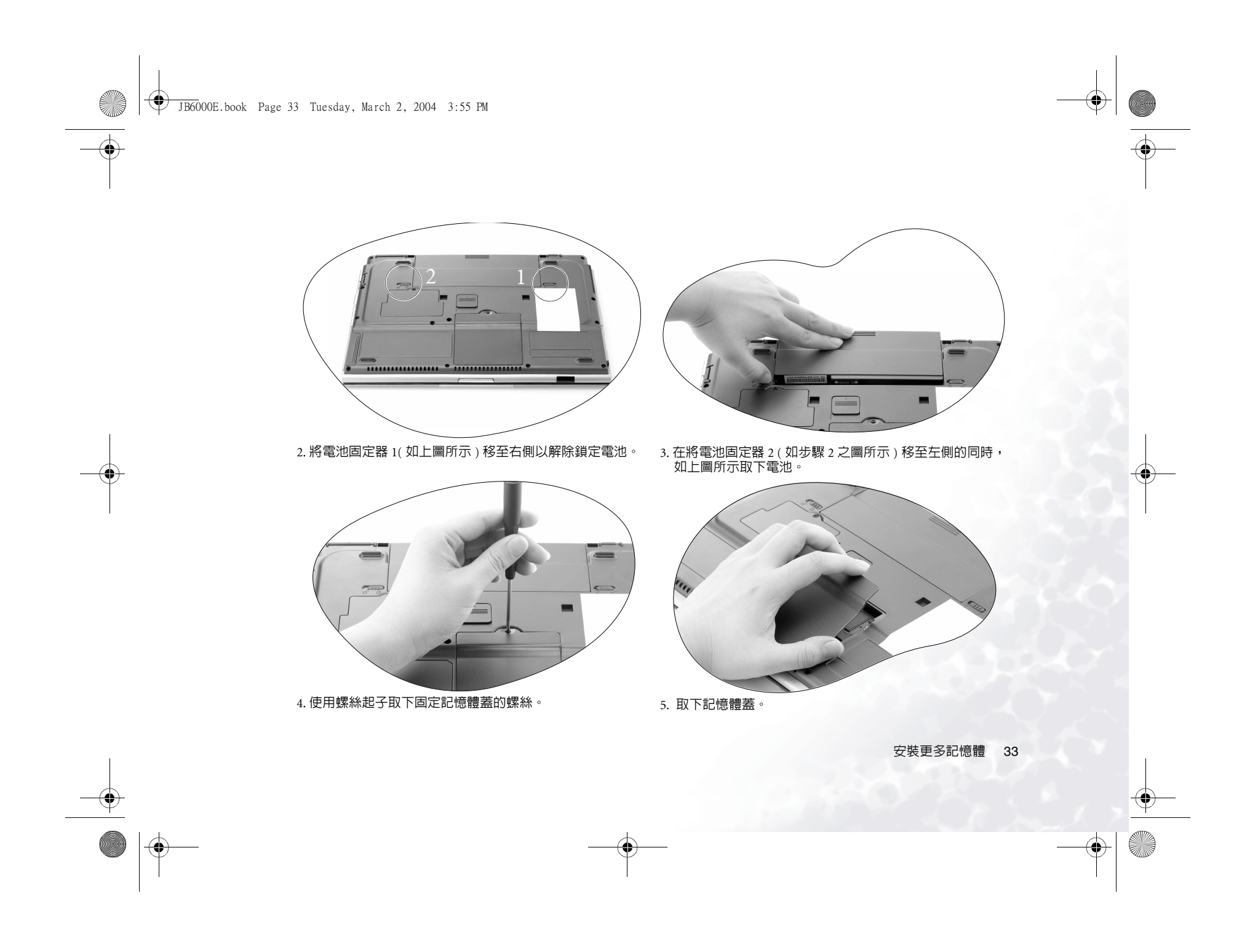

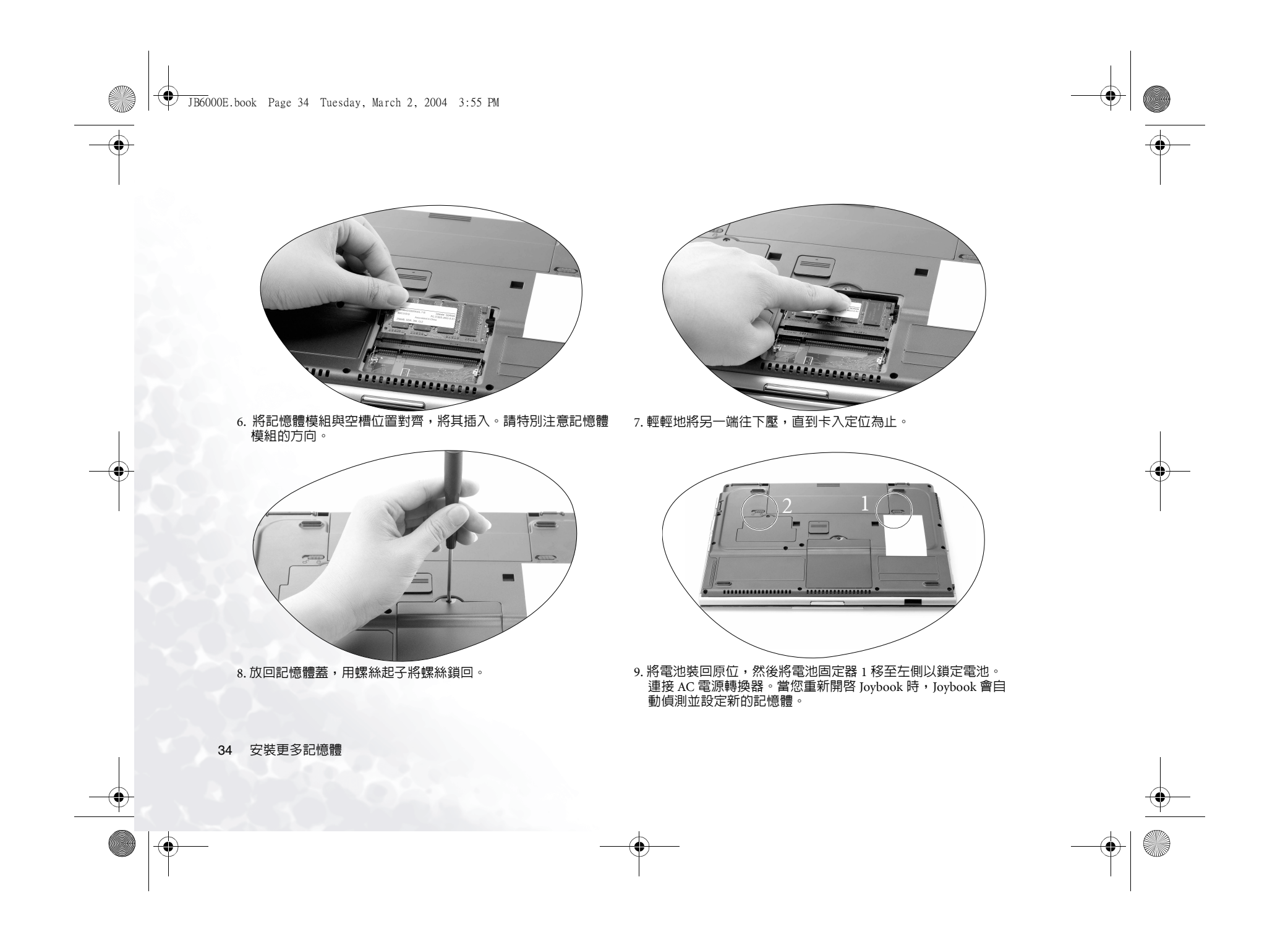

۲

# ●復原您的系統

- ◎ 在利用下列任何方式來復原您的系統前,您應該先嘗試使用 Microsoft Windows XP 系統的復原工具來復原您的系統。如果您不知道系統復原工 具在哪裡,您只要將復原光碟 Disc 1 放入光碟機中,復原光碟會自動執行 Windows XP 的系統復原工具。

# 復原硬碟的資料

您的 Joybook 提供硬碟的單一按鈕快速復原功能。

若要使用單一按鈕快速復原:

- 1. 重新開啓您的 Joybook。
- 在重新開啓的過程中,當您看到螢幕的左上角顯示 "<-+>" 符號時,按下 F10 按鍵,系統就會進入快速復原模式。
   遵照螢幕上的指示進行。

#### 使用復原光碟進行復原

( 7) 您必須使用另購的 BenQ Slim Combo 光碟機才能使用復原光碟進行系統 復原。

您的 Joybook 附有兩片復原光碟片,讓您可以使用這些光碟 來重建您的系統。這些復原光碟會幫助您復原硬碟的原始資 料,回到您最初購買時的設定。請遵照下列的步驟來重建您 的硬碟。

 在進行復原後,C 磁碟會被復原,但其它硬碟分割,如 D 磁碟的資料不會 被消除。

使用復原光碟來進行系統復原:

- 1. 將 BenQ Slim Combo 光碟機連接至您的 Joybook, 然後將復 原光碟 Disc 2 放入光碟機中。
- 2. 按下電源開關開啓 Joybook 的電源。此時, Joybook 可能會 花一些時間在復原光碟 Disc 2 上找尋 BenQ Slim Combo 光 碟機的驅動程式。

- 3. 當您在螢幕上看見「Please remove the Disk 2 and insert the Disk 1. Press any key to continue」的訊息時,將復原光碟 Disc 2 從光碟機中取出,然後將復原光碟 Disc 1 放入光碟機 中。按一下鍵盤上的任一按鍵繼續。
- 2. 數秒後,您會看到 Quick Restore(快速復原)的畫面。依照 畫面上的指示進行即可。
- 5. 當您完成復原程序後,記得要將復原光碟從 BenQ Slim Combo 光碟機中取出。

# 重新安裝軟體或驅動程式

要安裝或重新安裝您 Joybook 在購買時所附有的軟體或驅動 程式,您可以在復原光碟 2 中找到原始資料檔案。

復原您的系統 35

JB6000E, book Page 36 Tuesday, March 2, 2004 3:55 PM

( 🏶

# €建議與疑難解答

以下列出使用 Joybook 一些可能會發生的狀況與簡易的解決 方式。如果您仍無法解決遇到的問題,請盡快與服務中心聯 絡,尋求協助。.

#### ? 按下電源按鈕,但 Joybook 並未啓動或開機

( 了 檢查電源指示燈:

·若沒有亮,表示 Joybook 沒有電力供應,不只是沒有連接 AC 電源轉換器,同時電池的電力也不足。請確認 AC 電源轉 换器正確地插入 Joybook 及電源插座内,讓電池重新充電。 ・如果電源指示燈亮藍燈,表示 Joybook 電力供應正常,請進 一步檢查下列項目:

- 如果您有新安裝硬體(像是記憶體),請確認安裝 程序滴當。
- 也有可能是某個作業系統檔案損壞或不見了,若是 如此,請先將您所有資料做備份。然後使用本機所附之復原光碟,將所有軟體回復到原始設定。

#### ⑦ 螢幕沒有任何顯示任何東西。

- ( ) 檢查電源指示燈:
  - ・若沒有亮,表示 Joybook 沒有電力供應,連接 AC 電源轉換 器,重新開機即可。
  - ·若亮橘燈,表示 Joybook 進入待命狀態以節省電力,只要按 電源按鈕,即可恢復正常顯示。
  - 若亮藍燈,表示 Joybook 電力供應正常,可能有以下兩個原 因:
    - •螢幕亮度太低,使用快速功能鍵 Fn + F5 可將亮度 調高。
    - •顯示模式設定為外接顯示器,使用快速功能鍵 Fn + F3 將顯示模式切換回 Joybook 或同時顯示模式。

#### ⑦ 喇叭沒有聲音

#### ( ⑦ 檢查下列各項因素:

- 喇叭設定成靜音模式,查看工作列的音量控制(喇叭)圖
- 示,是否設定成靜音模式,若是,請取消靜音選項。
- •喇叭功能可能被關閉了,使用快速功能鍵 Fn + F7 將這個功 能開啓。
- •音量可能太低。使用音量高低調節鍵,將音量調高。

·若從耳機插孔輸出外接至耳機、外接喇叭,Joybook的内部 喇叭會自動關閉。

#### ⑦ Ioybook 無法透過紅外線埠與其它設備通訊

- ( ) 請確定下列事項:
  - · Joybook 與外接設備的通訊速度相同。
  - ·紅外線埠是乾淨的, Joybook 和通信設備之間沒有物件阻 擋。
  - 介於 Joybook 和通信設備間的距離與角度沒有超過紅外線埠 的有效通訊範圍。

·您並未在陽光直接照射的情況下操作。 ·紅<u>外線埠和其</u>他通信設備之間的軟體沒有不相容的情況。 如需相關資訊,請參照相關軟體的使用手冊。

#### ② Joybook 無法使用無線網路 / 藍芽來連接無線網路 / 藍芽設備

[\_\_\_\_] 請確定下列事項:

- •無線連接開關已經在開啓 🕋 的位置。
- •您已經使用快速功能鍵 Fn + F12 將無線網路或藍芽功能開 啓。
- 無線網路的訊號是否過弱。
- 藍芽設備已開啓,且其位置在有效範圍内。

建議與疑難解答 36

JB6000E.book Page 37 Tuesday, March 2, 2004 3:55 PM

# ●安全、清潔和電池維護相關資訊

# 安全

- 當您安裝或使用本產品時,請注意以下幾點:
- 1. 請妥善保管此使用手冊,以供您和他人隨時參考。
- 2. 確實遵照所有相關系統的說明和警告事項。
- 3. 將 Joybook 放在穩固平坦的平台上,確保產品散熱通風口順 暢。
- 4. 請勿讓 Joybook 受到雨淋或受潮,並遠離液體來源(如飲料、水龍頭等)。
- 5. 請勿將 Joybook 直接曝曬於陽光下,並遠離熱源 (如暖氣、 電熱爐、火爐等等)。
- 6. 請勿讓 Joybook 遭受到重擊或劇烈震動, 闖上螢幕時, 切勿 猛然關上。
- 7. 請勿將 Joybook 置於溫度攝氏零度以下或 50 度以上的環境。
- 8. 請勿將 Joybook 置於磁場範圍之内。
- 請使用合適的電源插座,並確保沒有重物壓住電源轉換器 或電源線。
- 10. AC 電源轉換器為高壓組件,請勿自行維修,如有損壞, 請聯絡 BenQ 授權經銷商或客服中心。
- 11. 確認數據機輸入連接到一般家用的類比式電話線上,請勿 將數位電話線連接到數據機上,這樣會損壞數據機。

### 電池維護

- 1. 請勿使用非本產品配附的 AC 電池轉換器。
- 2. 經過一段長時間使用後,電池組的蓄電能力將逐漸減少, 這是正常現象。更換電池組時,請先關閉電源,並務必使 用 BenQ 原廠電池。
- 3. 請勿將電池置於孩童易取得的地方,並確保遠離火源。

- 請遵從您當地的法規來處理使用過的電池,請盡可能回收 電池。
- 5. 不正確的更換電池或拆解都可能導致爆炸,請洽詢經銷 商、更換 BenQ 原廠電池。

# 清潔您的 Joybook

在清潔 Joybook 時,請注意以下事項

- 1. 關閉 Joybook 電源,並取下 AC 電源供應器。
- 2. 使用微濕的清潔布擦拭,請勿使用液狀或噴霧式清潔液。
- 請勿使用含有酒精或丙酮的清潔液清理螢幕。請使用液晶 螢幕專用清潔液。

#### 安全、清潔和電池維護相關資訊 37

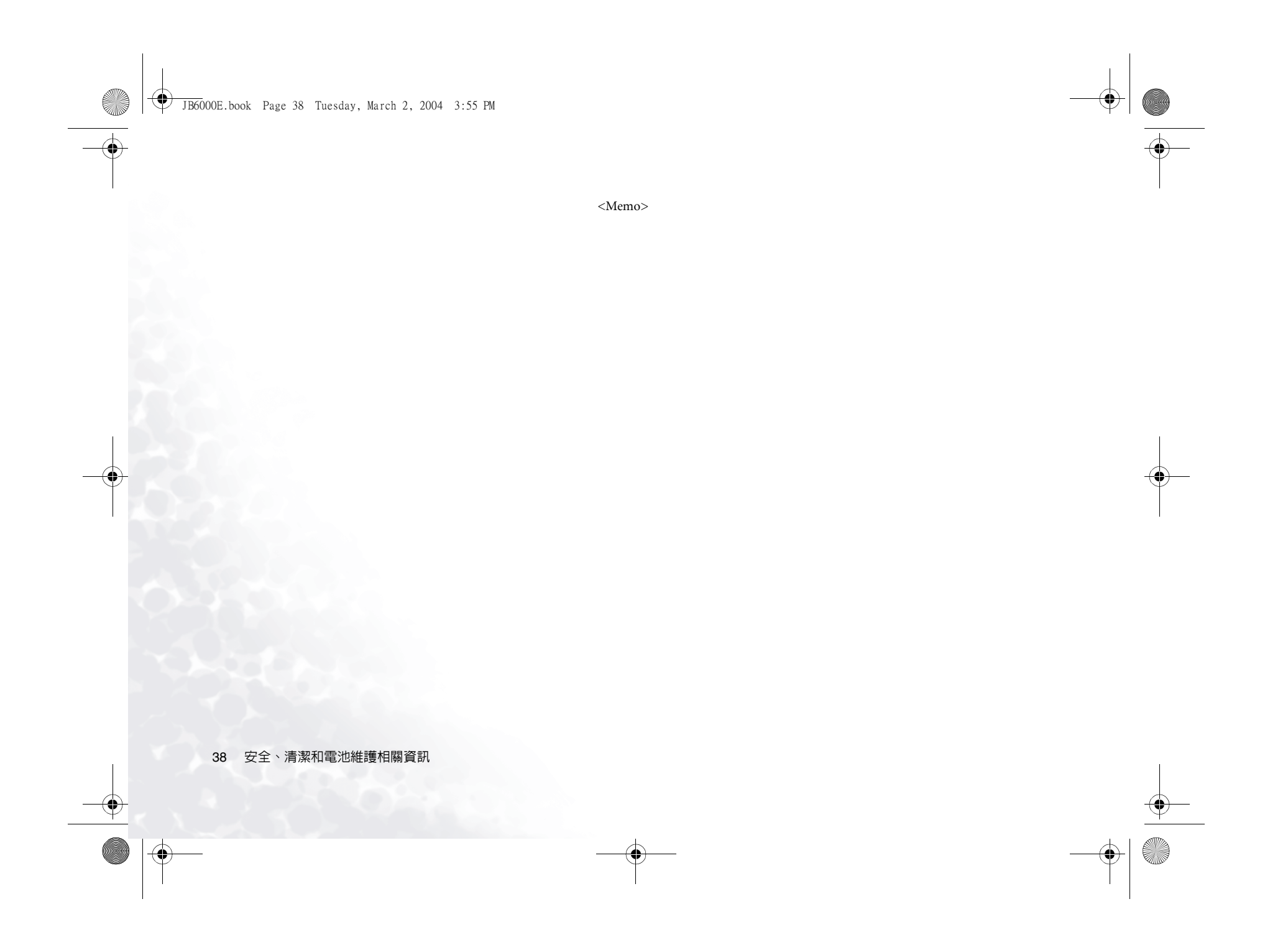